## инструкция 🔘 Р О S < I T > R О N

по сортировке (дата/время) реестра из ЛК в программе MS Excel

1. Выгружаем из Личного Кабинета реестр в XLS формате.

|                                                                                                    | Админ Админ Админ<br>000 лозитрон |                          |                                           |                         |         | 📴 Сообщения | 🤤 Тех. поддержка<br>• Онлайн |
|----------------------------------------------------------------------------------------------------|-----------------------------------|--------------------------|-------------------------------------------|-------------------------|---------|-------------|------------------------------|
| <u>ы∎.</u> Аналитика                                                                                                    | 🕅 - Аналитика -                   | оздать отчёг             |                                           |                         | 1       |             |                              |
| Предложение от<br>партнеров                                                                                                    | ОТЧЕТ                             | Пермод: С 01.12.2020 п 🗸 | Точнок Все точкой                         | Теричналы 🚯 выбрано 🗸 🗸 | XLS IDF |             |                              |
| 😭 Лояльность                                                                                                    | data +                            | ID                       | НОМЕР КАРТЫ                               | Сумма                   | ۲       |             |                              |
| 🏟 Настройки                                                                                                    | 31-12-2020                        | 2012318628450815         | 479578******897·                          | 4 2200                  |         |             |                              |
|                                                                                                    | 29-12-2020                        | 2012298626668685         | 481776******368                           | 2 20                    |         |             |                              |
|                                                                                                    | 30-12-2020                        | 2012308628055146         | 479579*******726                          | 8 300                   |         |             |                              |
|                                                                                                    | 31-12-2020                        | 2012318628463183         | 524602*****289                            | 2 500                   |         |             |                              |
|                                                                                                    | 31-12-2020                        | 2012318628549938         | 548477********                            | 2 700                   |         |             |                              |
|                                                                                                    | 31-12-2020                        | 2012318628628509         | 553691 <sup>mmmmm</sup> 466               | 1 500                   |         |             |                              |
|                                                                                                    | 31-12-2020                        | 2012318628926394         | 515487******556                           | 5 300                   |         |             |                              |
|                                                                                                    | 31-12-2020                        | 2012318628411095         | 480113*********************************** | 2 500                   |         |             |                              |
| 🕞 Выйти из аккаунта                                                                                                    |                                   |                          |                                           |                         |         |             |                              |
|                                                                                                    |                                   |                          |                                           |                         |         |             |                              |
| скачанте наци официальные<br>приложения абсолютно бесплатио:                                                                                                    |                                   |                          |                                           |                         |         |             |                              |
| C App Store                                                                                                    |                                   |                          |                                           |                         |         |             |                              |
| Google Play                                                                                                    | . 2                               |                          |                                           |                         |         |             |                              |
| Controlline man offer untranse:<br>representent discourse discourse | ^ <b>2</b>                        |                          |                                           |                         |         |             | Показать все                 |

2. Открываем выгруженный файл из ЛК с помощью программы Excel.

| Фай      | л Главная Вставка        | Разметка страницы Фи                                                                                                    | ормулы Да    | нные Рецензировани | е Вид       |                    |              |           |          |            |              |             |          |            |      |        |            |        |               |            | 6        | 0 - |
|----------|--------------------------|----------------------------------------------------------------------------------------------------|--------------|--------------------|-------------|--------------------|--------------|-----------|----------|------------|--------------|-------------|----------|------------|------|--------|------------|--------|---------------|------------|----------|-----|
| - 234    | 👗 Вырезать               | Calibri + 11 +                                                                                                    | A' A' = :    | = 😑 🗞 📑 ne         | реностекс   | ra                 | Общий        |           | H        | 11         |              | Обычный     | Нейтраль | ный Плохой | ă la |        | - 🌫        |        | Σ Автосумив ч | AT         | (A)      |     |
| Встав    | ить                      | ж к ч - н - 3                                                                                                    | · A · =      |                    | бъединить в | поместить в центре | % 00         | 0 *20 200 | YCAO     | аное ф     | орматирова   | ть Хороший  | Веод     | Вывод      |      | Встави | пь Удалить | Формат | Заполнить *   | Сортировк  | а Найтии |     |
|          | Формат по образцу        |                                                                                                    | -            |                    |             |                    |              | ,00 9,0   | формати  | прование * | как таблицу  | *           |          |            | •    | ·      |            |        | Очистить *    | и фильтр   | выделить | •   |
|          | вуфер обмена 5           | шрифт                                                                                                    | 9            | вырави             | ирание      |                    | число        |           |          |            |              | стили       |          |            |      |        | иченки     |        | Ред           | актировани |          |     |
| _        | F14 + (-                 | J# 11:35:00                                                                                                    |              |                    | 1           | 1                  |              |           |          |            |              |             |          |            |      |        |            |        |               |            |          |     |
| 4        | A B                      | C D                                                                                                    | E            | F                  | G           | н                  | I.           | J         | K        | L          | M            | N           | 0        | P          | Q    | R      | S          | Т      | U             | V          | W        | х   |
| 1 0      | тчет по операциям за г   | ериод                                                                                                    |              |                    |             |                    |              |           |          |            |              |             |          |            |      |        |            |        |               |            |          |     |
| 2 C      | 01-12-2020 no 31-12-201  | 0                                                                                                    |              |                    |             |                    |              |           |          |            |              |             |          |            |      |        |            |        |               |            |          |     |
| 3        |                          |                                                                                                    |              |                    |             |                    |              |           |          |            |              |             |          |            |      |        |            |        |               |            |          |     |
| 4 1<br>6 | 1+01+2021 07:16:34       |                                                                                                    |              |                    |             |                    |              |           |          |            |              |             |          |            |      |        |            |        |               |            |          |     |
| 6 N      | n n/n Homen              |                                                                                                    | Data         | 00000              | Kon         | /laza              | 0.070        | OUND      | Komuteru | Konneur    | Turn         | PPN         | TDM      | Homen      |      |        |            |        |               |            |          |     |
| 7        | капты                    | vente                                                                                                    | Adra         | оремя              | 9870 8499   | обработии          | деренистение | o nensula | Eaura    | (nuñ)      | 0.0000011444 |             | THIN     | истройство |      |        |            |        |               |            |          |     |
| <u> </u> | Kupror                   | Kapia                                                                                                    | onepatient   | onepadem           | авториза    | одерации           | перечистени  | (nufi)    | (nufi)   | (1990)     | onepade      |             |          | устронства |      |        |            |        |               |            |          |     |
| 9 V      | стройство: \$88888888.11 | 5280. Россия. Москва: Лени                                                                                                    | инская Слобо | да, 19, 4          |             | Louis hards (b)    |              | Dist a)   | 1(67.2)  |            |              |             | _        | -          |      |        |            |        |               |            |          |     |
| 0        | 0 555949******8579       | ∨ Не определено                                                                                                    | 16-12-2020   | 17:24:00           | 1           | Ĩ.                 | [            | 100       |          | 2 98       |              | 20121686153 | 31980    | 58888888   |      |        |            |        |               |            |          |     |
| 1        | 1 559901******2955       | И Не определено                                                                                                    | 17-12-2020   | 10:17:00           |             |                    |              | 150       |          | 3 147      |              | 20121786158 | 37460    | S8888888   |      |        |            |        |               |            |          |     |
| 12       | 2 521324******9826       | ∨ Не определено                                                                                                    | 17-12-2020   | 15:25:00           |             |                    |              | 100       |          | 2 98       |              | 20121786161 | 06860    | \$8888888  |      |        |            |        |               |            |          |     |
| 13       | 3 559901******3476       | V Не определено                                                                                                    | 17-12-2020   | 23:03:00           |             |                    |              | 100       | 1 3      | 2 98       |              | 20121786164 | 42400    | 58888888   |      |        |            |        |               |            |          |     |
| 4        | 4 427901******2485       | ∨ Не определено                                                                                                    | 17-12-2020   | 11:35:00           | 1           |                    |              | 100       | 1 3      | 2 98       |              | 20121786159 | 07240    | S8888888   |      |        |            |        |               |            |          |     |
| 15       | 5 220220******9669       | V Не определено                                                                                                    | 17-12-2020   | 17:02:00           | ĭ           |                    | -            | 100       | 1 3      | 2 98       |              | 20121686153 | 31980    | \$8888888  |      |        |            |        |               |            |          |     |
| 16       | 6 220220******3586       | ∨ Не определено                                                                                                    | 17-12-2020   | 22:02:00           |             |                    |              | 100       | 1 3      | 2 98       |              | 20121786158 | 37460    | 58888888   |      |        |            |        |               |            |          |     |
| 7        | 7 220220******3586       | V Не определено                                                                                                    | 17-12-2020   | 22:07:00           |             |                    |              | 100       |          | 2 98       |              | 20121786161 | 06860    | 58888888   |      |        |            |        |               |            |          |     |
| .8       | 8 521324*****9826        | V Не определено                                                                                                    | 18-12-2020   | 17:05:00           |             |                    |              | 100       | 2        | 2 98       |              | 20121786164 | 42400    | S8888888   |      |        |            |        |               |            |          |     |
| 9        | 9 521324******9826       | V Не определено                                                                                                    | 18-12-2020   | 17:10:00           |             |                    |              | 100       | 1 3      | 2 98       |              | 20121786159 | 07240    | S8888888   |      |        |            |        |               |            |          |     |
| 0        | 10 546940******2736      | V Не определено                                                                                                    | 18-12-2020   | 18:13:00           |             |                    |              | 100       | 1 3      | 2 98       |              | 20121686153 | 31980    | S8888888   |      |        |            |        |               |            |          |     |
| 1        | 11 427640******9949      | V Не определено                                                                                                    | 18-12-2020   | 12:22:00           |             |                    |              | 100       | 1 2      | 2 98       |              | 20121786158 | 37460    | S8888888   |      |        |            |        |               |            |          |     |
| 2        | 12 480111******8148      | V Не определено                                                                                                    | 18-12-2020   | 13:40:00           |             |                    |              | 100       |          | 2 98       |              | 20121786161 | 06860    | S8888888   |      |        |            |        |               |            |          |     |
| 3        | 13 427659******4795      | ∨ Не определено                                                                                                    | 18-12-2020   | 16:06:00           |             |                    |              | 200       | 4        | 4 196      |              | 20121786164 | 42400    | \$8888888  |      |        |            |        |               |            |          |     |
| 4        | 14 427659******4795      | V Не определено                                                                                                    | 18-12-2020   | 16:07:00           |             |                    |              | 200       | 4        | 4 196      |              | 20121786159 | 07240    | 58888888   |      |        |            |        |               |            |          |     |
| 5        | 15 480111*****6514       | И Не определено                                                                                                    | 18-12-2020   | 17:04:00           |             |                    |              | 200       |          | 4 196      |              | 20121686153 | 31980    | 58888888   |      |        |            |        |               |            |          |     |
| 6        | 16 480623***** 4753      | И Не определено                                                                                                    | 18-12-2020   | 17:37:00           |             |                    |              | 100       |          | 2 98       |              | 20121786158 | 37460    | 588888888  |      |        |            |        |               |            |          |     |
|          | 1/ 480111 +++++++0272    | Не определено                                                                                                    | 18-12-2020   | 21:13:00           |             |                    |              | 100       |          | 2 98       |              | 20121786161 | 06860    | 588888888  |      |        |            |        |               |            |          |     |
| 8        | 18 480111 9373           | <ul> <li>не определено</li> <li>Ис определено</li> </ul>                                                                                                    | 18-12-2020   | 21:18:00           |             |                    |              | 150       |          | 2 98       |              | 20121786164 | 42400    | 588888888  |      |        |            |        |               |            |          |     |
| 0        | 20 220070 5525           | V Не определено                                                                                                    | 18-12-2020   | 14:01:00           |             |                    |              | 200       |          | 1 196      |              | 20121786153 | 21990    | 00000000   |      |        |            |        |               |            |          |     |
| 1        | 21 220070 5525           | V Не определено                                                                                                    | 18-12-2020   | 14:02:00           |             |                    |              | 200       |          | 4 196      |              | 20121706159 | 27460    | 50000000   |      |        |            |        |               |            |          |     |
| 12       | 22 515548*****4668       | <ul> <li>Не определено</li> <li>И не определено</li> </ul>                                                                                                    | 19-12-2020   | 18:31:00           |             |                    |              | 100       |          | 2 98       |              | 20121786161 | 06860    | SBBBBBBBB  |      |        |            |        |               |            |          |     |
| 3        | 23 479586******0756      | <ul> <li>Не определено</li> <li>У Не определено</li> </ul>                                                                                                    | 19-12-2020   | 21:48:00           |             |                    |              | 100       |          | 2 98       |              | 20121786164 | 42400    | 588888888  |      |        |            |        |               |            |          |     |
| 14       | 24 546938******1319      | V Не определено                                                                                                    | 20-12-2020   | 09:29:00           |             |                    |              | 150       |          | 3 147      |              | 20121786159 | 07240    | 58888888   |      |        |            |        |               |            |          |     |
| 35       | 25 427640*****5679       | И Не определено                                                                                                    | 20-12-2020   | 09:37:00           |             |                    |              | 150       |          | 3 147      |              | 20122086182 | 54400    | 58888888   |      |        |            |        |               |            |          |     |
| -        |                          | the set for a set of the set of the set of t |              |                    |             |                    |              |           |          |            |              |             |          |            |      |        |            |        |               |            |          |     |
|          |                          |                                                                                                    |              |                    |             |                    |              |           |          |            |              |             |          |            |      |        |            |        |               |            |          |     |
| 16       |                          | Итого по устройству                                                                                                    |              | Суммаопераций:     | 3300        | Количествоопер     | 35           | 5         |          |            |              |             |          |            |      |        |            |        |               |            |          |     |
|          |                          |                                                                                                    |              |                    |             |                    |              |           |          |            |              |             |          |            |      |        |            |        |               |            |          |     |
| 7        |                          |                                                                                                    |              | Суммако миссии:    | 66          |                    |              |           |          |            |              |             |          |            |      |        |            |        |               |            |          |     |
|          |                          |                                                                                                    |              |                    |             |                    |              |           |          |            |              |             |          |            |      |        |            |        |               |            |          |     |
|          |                          |                                                                                                    |              |                    |             |                    |              |           |          |            |              |             |          |            |      |        |            |        |               |            |          |     |
| 8        |                          |                                                                                                    |              | Сумма кперечислен  | 3234        |                    |              |           |          |            |              |             |          |            |      |        |            |        |               |            |          |     |
| 9        |                          |                                                                                                    |              |                    |             |                    |              |           |          |            |              |             |          |            |      |        |            |        |               |            |          |     |

3. Выделяем строки в реестре, которые нужно отсортировать по ДАТЕ и ВРЕМЕНИ

| X     | - 9 · (° ·   =             |                                   |                |                   |               |                    |              | report      | (6).xlsx - | Microsoft | t Excel     |                  |        |            |            |        |              |        |               |           |                              | - 6 | × |
|-------|----------------------------|-----------------------------------|----------------|-------------------|---------------|--------------------|--------------|-------------|------------|-----------|-------------|------------------|--------|------------|------------|--------|--------------|--------|---------------|-----------|------------------------------|-----|---|
| Фай   | іл Гларная Встарка         | Разметка страницы Фо              | рмулы Да       | нные Рецензирован | ние Вид       |                    |              |             |            |           |             |                  |        |            |            |        |              |        |               |           | G                            | 0   |   |
|       | 📲 👗 Вырезать               | Calibri * 11 *                    | A^ _ =         | = = >- =-         | Теренос текст | a                  | Общий        | *           |            | 10        |             | Обычный Ней      | ітралы | ный Плохой |            |        | - 🏞          |        | ∑ Автосунма * | AT        | A                            |     |   |
| Встан | ить<br>Формат по образии   | ж к ч - 🖽 - 🧶 -                   | <u>A</u> · ≡ : | = = # # 🗷 🛛       | Объединить и  | поместить в центре | - 🧐 - % 00   | 30° ± 85° 0 | Усло       | вное с    | Рорматирова | ть Хороший Вво   | д      | Вывод      |            | Встан  | ить Удалити  | Формат | Эаполнить *   | Сортирова | а Найтии                     |     |   |
|       | Бифер обмена               | Шпифт                             | 6              | Bunar             | нивание       |                    | IS Narao     |             | формати    | рование + | как тарлицу | Стили            |        |            |            |        | Ямейки       |        | Penz          | и фильтр  | <ul> <li>выделить</li> </ul> |     |   |
| _     | A10 - C                    | fr 0                              |                |                   |               |                    |              |             | 1          |           |             |                  |        |            |            |        |              |        |               |           |                              |     | ¥ |
|       | A                          | C D                               | 5              | E                 | 6             |                    |              |             | V          |           | 8.4         | N                | 0      | P          | 0          | D      | c            | T      | 11            | V         | 147                          | V   |   |
| 1 0   | THET DO ODEDOLINOM 30 C    | ериол                             | 6              | P P               |               |                    |              | ,           |            | - L       | IVI         | IN IN            | 0      |            | Q          | n      | 0            | -      | 0             | ~         | **                           | A   | - |
| 2 0   | 01-12-2020 no 31-12-202    | 10                                |                |                   |               |                    |              |             |            |           |             |                  |        |            |            |        |              |        |               |           |                              |     |   |
| 3     |                            |                                   |                |                   |               |                    |              |             |            |           |             |                  |        |            |            |        |              |        |               |           |                              |     |   |
| 4 1   | 1-01-2021 07:16:34         |                                   |                |                   |               |                    |              |             |            |           |             |                  |        |            |            |        |              |        |               |           |                              |     |   |
| 5     |                            |                                   |                |                   |               |                    |              |             |            |           | _           |                  |        |            |            |        |              |        |               |           |                              |     |   |
| 6 M   | № п/гНомер                 | МПС Платежная                     | Дата           | Время             | Код           | Дата               | Дата         | Сумма       | Комиссия   | К перечи  | Тип         | RRN              | TRN    | Номер      |            |        |              |        |               |           |                              |     | _ |
| 7     | карты                      | карта                             | операции       | операции          | авториза      | обработки          | перечисления | операци     | Банка      | (pyő)     | операции    |                  | -      | устройства |            |        |              |        |               |           |                              |     |   |
| 8     | /mm - 7 mm - 00000000 11   | FOOD Deserve Manager Deserve      | Carden         | 10.4              |               | операции           |              | (pyb)       | (pyb)      |           |             |                  |        |            |            |        |              |        |               |           |                              |     |   |
| 10    | о строиство: 588888888, 11 | 5280, Россин, москва, лени        | 16-12-2020     | 17:24:00          |               |                    |              | 100         |            | 0         |             | 2012100015221000 |        | 0000000    |            |        |              |        |               |           |                              |     |   |
| 11    | 1 559901******2955         | V Не определено                   | 17-12-2020     | 10:17:00          |               |                    |              | 150         | 3          | 141       | 7           | 201210001503150  |        | SARABABA   |            |        |              |        |               |           |                              |     |   |
| 12    | 2 521324*****9826          | ✓ Не определено                   | 17-12-2020     | 15:25:00          |               |                    |              | 100         | 2          | 98        | 3           | 201217861610686  |        | 58888888   |            |        |              |        |               |           |                              |     |   |
| 13    | 3 559901******3476         | ∨ Не определено                   | 17-12-2020     | 23:03:00          |               |                    |              | 100         | 2          | 98        | 3           | 2012178616442400 |        | 58888888   |            |        |              |        |               |           |                              |     |   |
| 14    | 4 427901******2485         | V Не определено                   | 17-12-2020     | 11:35:00          |               |                    |              | 100         | 2          | 98        | 3           | 201217861590724  | )      | 58888888   |            |        |              |        |               |           |                              |     |   |
| 15    | 5 220220*****9669          | ∨ Не определено                   | 17-12-2020     | 17:02:00          |               |                    |              | 100         | 2          | 98        | 3           | 2012168615331980 | )      | S8888888   |            |        |              |        |               |           |                              |     | _ |
| 16    | 6 220220*****3586          | V Не определено                   | 17-12-2020     | 22:02:00          |               |                    |              | 100         | 2          | 98        | 3           | 201217861583746  | 0      | S8888888   |            |        |              |        |               |           |                              |     |   |
| 17    | 7 220220******3586         | ∨ Не определено                   | 17-12-2020     | 22:07:00          |               |                    |              | 100         | 2          | 98        | 3           | 2012178616106860 | 3      | S8888888   |            |        |              |        |               |           |                              |     |   |
| 18    | 8 521324*****9826          | V Не определено                   | 18-12-2020     | 17:05:00          |               |                    |              | 100         | 2          | 98        |             | 2012178616442400 | 0      | 58888888   |            |        |              |        |               |           |                              |     |   |
| 19    | 9 521324******9826         | и не определено                   | 18-12-2020     | 17:10:00          |               |                    |              | 100         | 2          | 98        | 8           | 201217861590724  |        | 288888888  |            |        |              |        |               |           |                              |     |   |
| 20    | 11 427640*******0040       | V не определено                   | 10-12-2020     | 12:22:00          |               |                    |              | 100         |            | 90        |             | 2012100010501700 |        | 00000000   |            |        |              |        |               |           |                              |     |   |
| 22    | 12 480111******8148        | V Не определено                   | 18-12-2020     | 13:40:00          | -             | -                  |              | 100         | 2          | 90        |             | 201217861610686  |        | 588888888  |            |        |              |        |               |           |                              |     |   |
| 23    | 13 427659******4795        | V Не определено                   | 18-12-2020     | 16:06:00          |               |                    |              | 200         | 4          | 196       |             | 2012178616442400 |        | 58888888   |            |        |              |        |               |           |                              |     |   |
| 24    | 14 427659*****4795         | ∨ Не определено                   | 18-12-2020     | 16:07:00          |               |                    |              | 200         | 4          | 196       |             | 201217861590724  | )      | S8888888   |            |        |              |        |               |           |                              |     |   |
| 25    | 15 480111******6514        | V Не определено                   | 18-12-2020     | 17:04:00          |               |                    |              | 200         | 4          | 196       | 5           | 201216861533198  | )      | 58888888   |            |        |              |        |               |           |                              |     |   |
| 26    | 16 480623*****4753         | V Не определено                   | 18-12-2020     | 17:37:00          |               |                    |              | 100         | 2          | 98        | 3           | 2012178615837460 | )      | S8888888   |            |        |              |        |               |           |                              |     |   |
| 27    | 17 480111******9373        | V Не определено                   | 18-12-2020     | 21:13:00          |               |                    |              | 100         | 2          | 98        | 3           | 201217861610686  | )      | S8888888   |            |        |              |        |               |           |                              |     |   |
| 28    | 18 480111******9373        | ∨ Не определено                   | 18-12-2020     | 21:18:00          | _             |                    |              | 100         | 2          | 98        | 3           | 2012178616442400 | )      | S8888888   |            |        |              |        |               |           |                              |     |   |
| 29    | 19 220070******5525        | V Не определено                   | 18-12-2020     | 14:00:00          |               |                    |              | 150         | 3          | 14        |             | 201217861590724  |        | \$8888888  |            |        |              |        |               |           |                              |     |   |
| 30    | 20 220070********          | <ul> <li>не определено</li> </ul> | 18-12-2020     | 14:01:00          |               |                    |              | 200         | 4          | 196       |             | 201215851535198  |        | 58888888   |            |        |              |        |               |           |                              |     |   |
| 32    | 21 220070 5525             | V не определено                   | 19-12-2020     | 14:02:00          | -             |                    | -            | 100         |            | 190       |             | 2012170615057460 |        | 50000000   |            |        |              |        |               |           |                              |     |   |
| 33    | 23 479586*****0756         | V Не определено                   | 19-12-2020     | 21:48:00          | -             |                    |              | 100         | 2          | 98        | 3           | 201217861644240  |        | 588888888  |            |        |              |        |               |           |                              |     |   |
| 34    | 24 546938******1319        | V Не определено                   | 20-12-2020     | 09:29:00          |               |                    |              | 150         | 3          | 14        | 7           | 201217861590724  | )      | 58888888   |            |        |              |        |               |           |                              |     |   |
| 35    | 25 427640*****5679         | V Не определено                   | 20-12-2020     | 09:37:00          |               |                    |              | 150         | 3          | 14        | 7           | 2012208618254400 | )      | 58888888   |            |        |              |        |               |           |                              |     |   |
|       |                            |                                   |                |                   |               |                    |              |             |            |           |             |                  |        |            |            |        |              |        |               |           |                              |     |   |
| 26    |                            | Итого по истоойстви               |                | Очимаопераций     | 2200          | Konwerteoonen      | 25           |             |            |           |             |                  |        |            |            |        |              |        |               |           |                              |     |   |
| 50    |                            | interesting yespendies            |                | Cymmaonepatpin.   | 3300          | Rommeensoonep      |              |             |            |           |             |                  |        |            |            |        |              |        |               |           |                              |     |   |
|       |                            |                                   |                |                   |               |                    |              |             |            |           |             |                  |        |            |            |        |              |        |               |           |                              |     |   |
| 37    |                            |                                   |                | Суммако миссии:   | 66            |                    |              |             |            |           |             |                  |        |            |            |        |              |        |               |           |                              |     |   |
|       |                            |                                   |                |                   |               |                    |              |             |            |           |             |                  |        |            |            |        |              |        |               |           |                              |     |   |
| 38    |                            |                                   |                | Сумма кперечисле  | H 3234        |                    |              |             |            |           |             |                  |        |            |            |        |              |        |               |           |                              |     |   |
| 39    |                            |                                   |                |                   |               |                    |              |             |            |           |             |                  |        |            |            |        |              |        |               |           |                              |     |   |
| 40    |                            |                                   |                |                   |               |                    |              |             |            |           |             |                  |        |            |            |        |              |        |               |           |                              |     |   |
| 41    |                            |                                   |                |                   |               |                    |              |             |            |           |             |                  |        |            |            |        |              |        |               |           |                              |     |   |
| 42    |                            |                                   |                |                   |               |                    |              |             |            |           |             |                  |        |            |            |        |              |        |               |           |                              |     | - |
| 14 4  | ▶ H List 💱                 |                                   |                |                   |               |                    |              |             |            |           |             |                  | 2      |            |            |        | 11           |        |               |           |                              |     | + |
| Гото  | 80                         |                                   |                | 10-               |               |                    |              |             |            |           | - 1995      |                  |        | Среднее:   | 4,024368+1 | 4 Коли | ичество: 286 | Сумма  | 5,23166E+16   |           | 0% -                         | 0   | + |

4. На Панели управления выбираем 1.«Сортировка и фильтр»--- 2.«Настраиваемая сортировка»

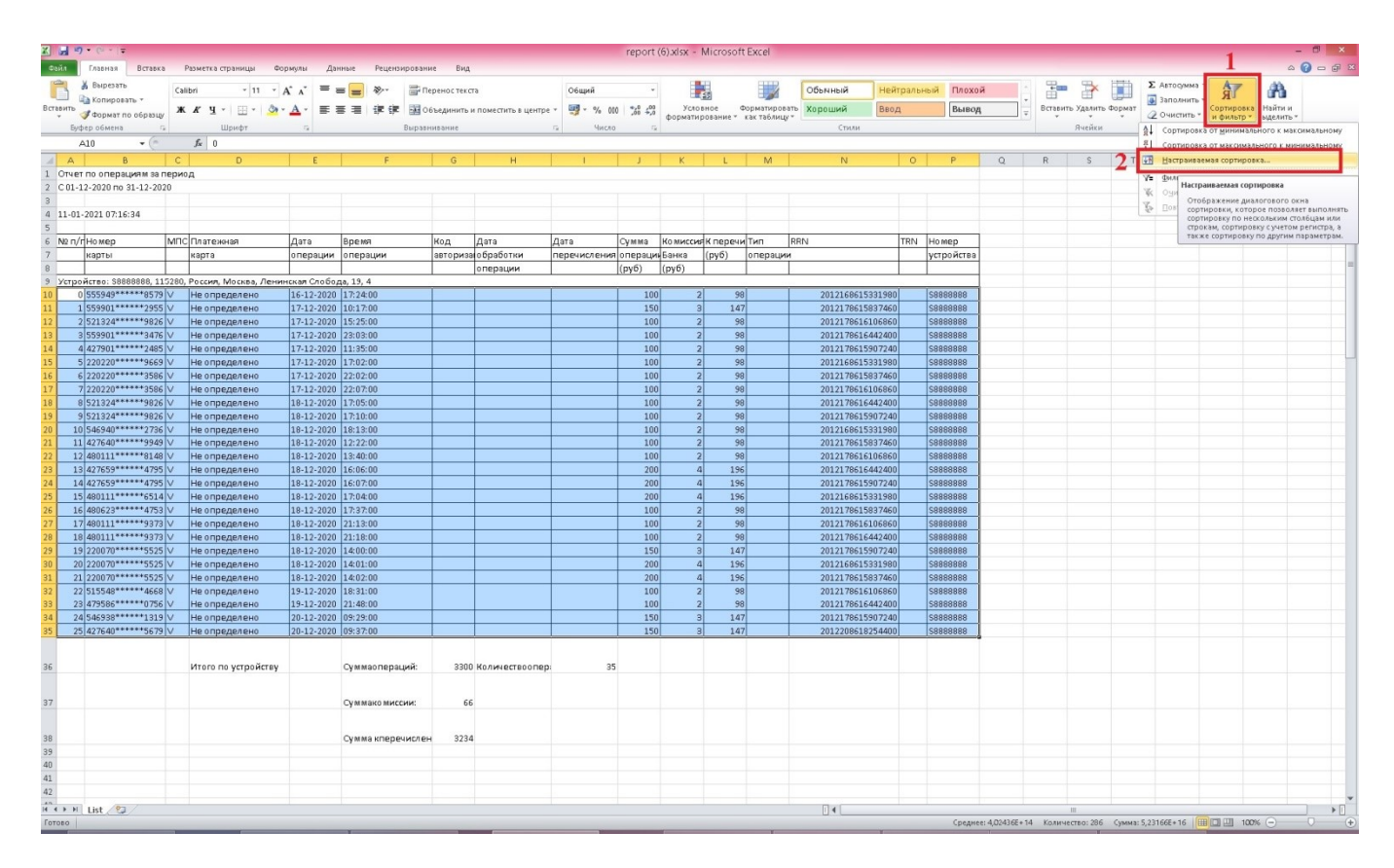

## 5. В открывшемся окне «СОРТИРОВКА» выбираем пункт «Сортировать по»

|                                                                                                    | Главная Вставка                 | Разметка страницы Фо      | рмулы Дан    | ные Рецензировани | е Вид     |                      |              | report      | (6).xlsx - | Microsoft   | t Excel     |                 |            |                |      |   |        |       |               |            | ۵        | - (<br>0 |
|----------------------------------------------------------------------------------------------------|---------------------------------|---------------------------|--------------|-------------------|-----------|----------------------|--------------|-------------|------------|-------------|-------------|-----------------|------------|----------------|------|---|--------|-------|---------------|------------|----------|----------|
| Important         Important         Important <t< th=""><th>👗 Вырезать<br/>🚵 Копировать *</th><th>Calibri • 11 • ,</th><th>A' A' = =</th><th></th><th>реностекс</th><th>та</th><th>Общий</th><th>v<br/>0. 0.0</th><th>Yes</th><th></th><th></th><th>Обычный Н</th><th>ейтраль</th><th>ный Плохо</th><th>й</th><th></th><th>• 💦</th><th>(III)</th><th>Σ Автосумма *</th><th>Â</th><th></th><th></th></t<>                                                                                                    | 👗 Вырезать<br>🚵 Копировать *    | Calibri • 11 • ,          | A' A' = =    |                   | реностекс | та                   | Общий        | v<br>0. 0.0 | Yes        |             |             | Обычный Н       | ейтраль    | ный Плохо      | й    |   | • 💦    | (III) | Σ Автосумма * | Â          |          |          |
| g data       Deg deg       Cot       Radie       Radie <t< th=""><th>🗳 Формат по образцу</th><th>ж х д . 🖽 . 🕅 .</th><th>·</th><th></th><th>ъединить</th><th>и поместить в центре</th><th></th><th>,00 +,0</th><th>формати</th><th>ование *</th><th>как таблицу</th><th>хороший</th><th>ьод</th><th>Бывод</th><th></th><th>-</th><th>*</th><th>*</th><th>Очистить *</th><th>и фильтр *</th><th>выделить</th><th>*</th></t<>                                                                                                    | 🗳 Формат по образцу             | ж х д . 🖽 . 🕅 .           | ·            |                   | ъединить  | и поместить в центре |              | ,00 +,0     | формати    | ование *    | как таблицу | хороший         | ьод        | Бывод          |      | - | *      | *     | Очистить *    | и фильтр * | выделить | *        |
| a)       c)       b)       c)       b)       c)       b)       c)       b)       c)       b)       c)       c)       c)       c)       v       v                                                                                                    | рер обмена 👘                    | Шрифт                     | 6            | Выравн            | изание    |                      | G Число      | - 6         |            |             |             | Стили           |            |                |      |   | Ячейки |       | Реда          | ктирование |          |          |
| b         C         O         H         J         K         K         M         N         O         P         Q         R         S         T         U         V         M         A           D018_1013007         C         R         S         T         U         V         M         A         R         S         T         U         V         M         A         R         S         T         U         V         M         A         R         S         T         U         V         M         A         R         S         T         U         V         M         A         R         S         T         U         V         M         A         R         S         T         U         V         M         A         R         S         T         U         V         M         A         F         F         F         F         F         F         F         F         F         F         F         F         F         F         F         F         F         F         F         F         F         F         F         F         F         F         F         F <t< td=""><td>410 • (*</td><td>J<sub>x</sub> 0</td><td></td><td></td><td>_</td><td></td><td></td><td></td><td></td><td></td><td></td><td></td><td>-</td><td></td><td></td><td></td><td>-</td><td></td><td></td><td></td><td></td><td></td></t<>                                                                                                    | 410 • (*                        | J <sub>x</sub> 0          |              |                   | _         |                      |              |             |            |             |             |                 | -          |                |      |   | -      |       |               |            |          |          |
| 0 00000000000000000000000000000000000                                                                                                    | В                               | C D                       | E            | F                 | G         | н                    | 1            | J           | K          | L           | M           | N               | 0          | Р              | Q    | R | S      | Т     | U             | V          | W        | Х        |
| Addresses       Agrin       Baren       Mag       Agrin       Agrin       <                                                                                                    | г по операциям за пе            | ериод                     |              |                   |           |                      |              |             |            |             |             |                 |            |                |      |   |        |       |               |            |          |          |
| 2021 071241       Impairs       Arran general of the second fragmand of the second fragmand (and second fragmand (and second fra                                                 | 12-2020110 31-12-2020           |                           |              |                   |           |                      |              |             |            |             |             |                 |            |                |      |   |        |       |               |            |          |          |
| Nome       Arra       Brain       Arra       Arra                                                                                                    | -2021 07:16:34                  |                           |              |                   |           |                      |              |             |            |             |             |                 |            |                |      |   |        |       |               |            |          |          |
| Weak Mot Area Area<                                                                                                    |                                 |                           |              |                   |           |                      |              |             | 1          |             |             |                 |            |                |      |   |        |       |               |            |          |          |
| Laptin         Laptin         Ompulsor         artippide Strain         Article Strain         Article Strain                                                                                                    | г Номер                         | ИПС Платежная             | Дата         | Время             | Код       | Дата                 | Дата         | Сумма       | Комисси    | К перечи    | Тип         | RRN             | TRN        | Номер          |      |   |        |       |               |            |          |          |
| Bit Instant     Image and the instant     Image and the instant     Image and the instant       2022     State     State     State     State     State       2022     State     State     State     State     State       2022     State     State     State     State     State       2022     State     State     State     State     State       2022     State     State     State     State     State       2022     State     State     State     State     State       2022     State     State     State     State     State       2022     State     State     State     State     State       2022     State     State     State     State     State       2022     State     State     State     State     State       2022     State     State     State     State     State       2022     State     State     State     State     State       2022     State     State     State     State     State       2022     State     State     State     State     State       2022     State     State     State     State <t< td=""><td>карты</td><td>карта</td><td>операции</td><td>операции</td><td>авториза</td><td>обработки</td><td>перечисления</td><td>операци</td><td>Банка</td><td>(руб)</td><td>операции</td><td></td><td></td><td>устройства</td><td></td><td></td><td></td><td></td><td></td><td></td><td></td><td></td></t<>                                                                                                    | карты                           | карта                     | операции     | операции          | авториза  | обработки            | перечисления | операци     | Банка      | (руб)       | операции    |                 |            | устройства     |      |   |        |       |               |            |          |          |
| Attract:       1200       1200       1200       1200       1200       1200       1200       1200       1200       1200       1200       1200       1200       1200       1200       1200       1200       1200       1200       1200       1200       1200       1200       1200       1200       1200       1200       1200       1200       1200       1200       1200       1200       1200       1200       1200       1200       1200       1200       1200       1200       1200       1200       1200       1200       1200       1200       1200       1200       1200       1200       1200       1200       1200       1200       1200       1200       1200       1200       1200       1200       1200       1200       1200       1200       1200       1200       1200       1200       1200       1200       1200       1200       1200       1200       1200       1200       1200       1200       1200       1200       1200       1200       1200       1200       1200       1200       1200       1200       1200       1200       1200       1200       1200       1200       1200       1200       1200       1200       1200                                                                                                    |                                 |                           |              |                   |           | операции             |              | (руб)       | (pyő)      |             |             |                 |            |                |      |   |        |       |               |            |          |          |
| converting       about and about and                                        | йство: \$88888888, 115          | 280, Россия, Москва, Лени | нская Слобод | 10, 19, 4         | _         | 1                    |              | 1           | _          |             |             | 004040000       | 0.00       | 10000000C      |      |   |        |       |               |            |          |          |
| 22222*****2450       He orgagenee       173.2002       123.000       100       2       96       202121951984642400       5888989         22222*****2450       He orgagenee       173.2002       125.000       100       2       96       202121951984642400       5888989         22222*****2450       He orgagenee       173.2002       202.000       100       2       96       202121951984642400       5888989         22222*****2560       He orgagenee       173.2002       202.000       100       2       96       20212195197460       5888989         2222*****560       He orgagenee       173.2002       202.000       100       2       96       20212195197460       5888989         2222*****580       He orgagenee       173.2002       270.000       100       2       96       20212195197460       5888989         2324*****580       He orgagenee       183.2002       170.000       100       2       96       20212195197460       5888989         2324*****7750       He orgagenee       183.2002       120.000       100       2       96       20212165197400       5888989         2334*****7750       He orgagenee       183.2002       120.000       100       2       96       2021                                                                                                    | 555949******8579                | И Не определено           | 15-12-2020   | 17:24:00          |           |                      |              | 100         | 2          | 98          |             | 20121686153319  | 1080       | 588888888      |      |   |        |       |               |            |          |          |
| 1000000000000000000000000000000000000                                                                                                    | 521324*******                   | И Не определено           | 17-12-2020   | 15:25:00          |           |                      |              | 150         | 3          | 147         |             | 20121786158374  | 860        | 58888888       |      |   |        |       |               |            |          |          |
| 0000       12300       112500       112500       1200       2       2012       2012       2012       2012       2012       2012       2012       2012       2012       2012       2012       2012       2012       2012       2012       2012       2012       2012       2012       2012       2012       2012       2012       2012       2012       2012       2012       2012       2012       2012       2012       2012       2012       2012       2012       2012       2012       2012       2012       2012       2012       2012       2012       2012       2012       2012       2012       2012       2012       2012       2012       2012       2012       2012       2012       2012       2012       2012       2012       2012       2012       2012       2012       2012       2012       2012       2012       2012       2012       2012       2012       2012       2012       2012       2012       2012       2012       2012       2012       2012       2012       2012       2012       2012       2012       2012       2012       2012       2012       2012       2012       2012       2012       2012       2012                                                                                                    | 559901*****3476                 | И Не определено           | 17-12-2020   | 23:03:00          |           |                      |              | 100         | 2          | 98          |             | 20121786164424  | 100        | 588888888      |      |   |        |       |               |            |          |          |
| 2022       2022       100       2       98       2022451331990       S989898         2022       2022       20220       100       2       98       201237615037405       S989898         2022       2022       20220       100       2       98       201237615037405       S989898         2022       100       2       98       201237615037405       S989898       100       2       98       201237615037240       S988988         2022       100       2       98       201237615037240       S988988       100       100       2       98       201237615037240       S988988         2023       100       2       98       201237615037240       S988988       100       100       100       2       98       201237615037240       S988988       100       100       100       100       100       100       100       100       100       100       100       100       100       100       100       100       100       100       100       100       100       100       100       100       100       100       100       100       100       100       100       100       100       100       100       100 </td <td>427901******2485</td> <td>И Не определено</td> <td>17-12-2020</td> <td>11:35:00</td> <td></td> <td></td> <td></td> <td>100</td> <td>2</td> <td>98</td> <td></td> <td>20121786159072</td> <td>40</td> <td>58888888</td> <td></td> <td></td> <td></td> <td></td> <td></td> <td></td> <td></td> <td></td>                                                                                                    | 427901******2485                | И Не определено           | 17-12-2020   | 11:35:00          |           |                      |              | 100         | 2          | 98          |             | 20121786159072  | 40         | 58888888       |      |   |        |       |               |            |          |          |
| 22222*****395 (> He oreganeema 17:12:000 12:02:00 (> 1 (> 1 (> 1 (> 1 (> 1 (> 1 (> 1 (>                                                                                                    | 220220*****9669                 | И Не определено           | 17-12-2020   | 17:02:00          |           | 8                    |              | 100         | 2          | 98          |             | 20121686153319  | 80         | 58888888       |      |   |        |       |               |            |          |          |
| 22222       22223       22223       22223       22223       22223       22223       22223       22223       22223       22223       22223       22223       22223       22223       22223       22223       22223       22223       22223       22223       22223       22223       22223       22223       22223       22223       22223       22223       22223       22223       22223       22223       22223       22223       22223       22223       22223       22223       22223       22223       22223       22223       22223       22223       22223       22223       22223       22223       22223       22223       22223       22223       22223       22223       22223       22223       22223       22223       22223       22223       22223       22223       22223       22223       22223       22223       22223       22223       22223       22223       22223       22223       22223       22223       22223       22223       22223       22223       22223       22223       22223       22223       22223       22223       22223       22223       22223       22223       22223       22223       22223       22223       22223       22223       22223 <td< td=""><td>220220******3586</td><td>И Не определено</td><td>17-12-2020</td><td>22:02:00</td><td>8</td><td></td><td></td><td>100</td><td>2</td><td>98</td><td>3</td><td>20121786158374</td><td>460</td><td>\$8888888</td><td></td><td></td><td></td><td></td><td></td><td></td><td></td><td></td></td<>                                                                                                    | 220220******3586                | И Не определено           | 17-12-2020   | 22:02:00          | 8         |                      |              | 100         | 2          | 98          | 3           | 20121786158374  | 460        | \$8888888      |      |   |        |       |               |            |          |          |
| 51324*****926 /v       He ongeganewo       Bi-12-000       171.00       100       2       98       201217651642400       S988988       S988988       S988988         54594*****2736 /v       He ongeganewo       Bi-12-000       123.00       100       2       98       201217651642400       S9889888       S988988       S988988         54594*****2736 /v       He ongeganewo       Bi-12-000       124.00       100       2       98       2012165153130       S888988       S888988       S8898988       S8898988                                                                                                    | 220220*****3586                 | И Не определено           | 17-12-2020   | 22:07:00          |           |                      |              | 100         | 2          | 98          |             | 20121786161068  | 860        | \$8888888      |      |   |        |       |               |            |          |          |
| S13124******9026 / He ongegarees B1412:002 171:009 1813:00 1 100 2 98 201217651597240 5898888<br>27540*****9549 / He ongegarees B1412:002 122:00<br>27559*****475 / He ongegarees B1412:002 167:00<br>20170*****575 / He ongegarees B1412:002 167:00<br>20170*****575 / He ongegarees B1412:002 167:00<br>20170*****575 / He ongegarees B1412:002 177:00<br>20170*****575 / He ongegarees B1412:002 177:00<br>20170*****575 / He ongegarees B1412:002 177:00<br>20170*****575 / He ongegarees B1412:002 177:00<br>20170*****575 / He ongegarees B1412:002 177:00<br>20170*****575 / He ongegarees B1412:002 177:00<br>20170******575 / He ongegarees B1412:002 177:00<br>20170***********************************                                                                                                    | 521324*****9826                 | И Не определено           | 18-12-2020   | 17:05:00          |           |                      |              | 100         | 2          | 98          | 8           | 20121786164424  | 100        | 58888888       |      |   |        |       |               |            |          |          |
| 349490 <sup></sup>                                                                                                    | 521324*****9826                 | И Не определено           | 18-12-2020   | 17:10:00          |           |                      |              | 100         | 2          | 98          |             | 20121786159072  | 240        | \$8888888      |      |   |        |       |               |            |          |          |
| 427494"****9395       We oppgaree       Bi12:020       134:00       Image: state in the state in the stat                                                                     | 546940*****2736                 | И Не определено           | 18-12-2020   | 18:13:00          |           |                      |              | 100         | 2          | 98          | 8           | 20121686153315  | 980        | 58888888       |      |   |        |       |               |            |          |          |
| adalli 1 1 1 1 1 1 1 1 1 1 1 1 1 1 1 1 1 1                                                                                                    | 427640*****9949                 | И Не определено           | 18-12-2020   | 12:22:00          |           |                      |              | 100         | 2          | 98          |             | 20121786158374  | 1601       | 2              | ×    |   |        |       |               |            |          |          |
| 22073       1732       0       Horizontal intervención       Herizontal intervención       Herizontal intervención         22073       1753       Herizontal intervención       Herizontal intervención       Herizontal intervención       Herizontal intervención       Herizontal intervención         22073       Herizontal intervención       Herizontal intervención       Herizontal intervención       Herizontal intervención       Herizontal intervención       Herizontal intervención         22073       Herizontal intervención       Herizontal intervención       Herizontal intervención       Herizontal intervención       Herizontal intervención       Herizontal intervención         22073       Herizontal intervención       Herizontal intervención       Herizontal intervención       Herizontal intervención       Herizontal intervención       Herizontal intervención         22074       Herizontal intervención       Herizontal intervención       Herizontal intervención       Herizontal intervención       Herizontal intervención       Herizontal intervención         22074       Herizontal intervención       Herizontal intervención       Herizontal intervención       Herizontal intervención       Herizontal intervención       Herizontal intervención       Herizontal intervención       Herizontal intervención       Herizontal intervención       Herizontal intervención       Herizontal intervención       Herizontal intervenc                                                                                                    | 480111 ***************          | И не определено           | 18-12-2020   | 13:40:00          |           |                      |              |             |            | CobiNbo     | вка         |                 |            | 1000           |      |   |        |       |               |            |          |          |
| Bitl::::::::::::::::::::::::::::::::::::                                                                                                    | 477559******4795                | И Не определено           | 18-12-2020   | 16:07:00          |           | Арбавить уровен      | ь Худалить   | posetto     | Сопиров    | ать уровень | - v         | Паранетры 🗌 Мок | 1 данные і | одержат заголо | 8491 |   |        |       |               |            |          |          |
| авис3 <sup></sup>                                                                                                    | 427035 4755                     | И Не определено           | 18-12-2020   | 17:04:00          |           | Cronfieu             |              | 0           | o Tuboerra |             |             | Doontor         |            |                |      |   |        |       |               |            |          |          |
| 400111*****9379 / не определено 18-12-2020 [2113:00 и<br>20070*****525 / не определено 18-12-2020 [40:00 и<br>20070*****525 / не определено 18-12-2020 [40:00 и<br>20070*****525 / не определено 18-12-2020 [40:00 и<br>20070*****525 / не определено 18-12-2020 [40:00 и<br>20070*****527 / не определено 18-12-2020 [40:00 и<br>20070*****527 / не определено 18-12-2020 [40:00 и<br>20070*****527 / не определено 18-12-2020 [40:00 и<br>20070*****527 / не определено 18-12-2020 [40:00 и<br>20070*****527 / не определено 18-12-2020 [40:00 и<br>20070******577 / не определено 20-12-2020 [69:200 и<br>20070**********************************                                                                                                    | 480623*****4753                 | И Не определено           | 18-12-2020   | 17:37:00          |           | Сортировать по       |              | <b>1</b>    | avaenera   |             |             | P OT A an S     |            |                |      |   |        |       |               |            |          |          |
| 48011*****9379 /> Не опредлено 18-12-2000 14:00:00 14:00:00:00 14:00:00:00 14:00:00:00:00:00:00:00:00:00:00:00:00:00                                                                                                    | 480111******9373                | И Не определено           | 18-12-2020   | 21:13:00          |           |                      |              | Long P      |            |             |             |                 |            |                | -    |   |        |       |               |            |          |          |
| 22070*****525 V He ongegaree 1812-2020 140:0.00 140:0.00 | 480111******9373                | И Не определено           | 18-12-2020   | 21:18:00          |           |                      |              | 1           |            |             |             |                 |            |                |      |   |        |       |               |            |          |          |
| 220070****5325 (v) He ongegareneo 1812-2020 1402-00 1402-000-0000000000000000000000000000000                                                                                                    | 220070*****5525                 | И Не определено           | 18-12-2020   | 14:00:00          |           |                      |              | -           |            |             |             |                 |            |                |      |   |        |       |               |            |          |          |
| 22000 <sup></sup>                                                                                                    | 220070*****5525                 | И Не определено           | 18-12-2020   | 14:01:00          |           |                      |              |             |            |             |             |                 |            |                |      |   |        |       |               |            |          |          |
| 13544"*****468 V He ongegarene IF3-12-020 [48-10.0<br>545538*******469 V He ongegarene IF3-12-020 [07:3:0.0<br>545538*******577 V He ongegarene IF3-12-020 [07:3:0.0<br>V Horo no yctpoRrsy Oyamaonepau,Hi IS300 Колнествоэпер: 35<br>V Horo no yctpoRrsy Oyamaonepau,Hi IS300 Колнествоэпер: 35<br>Cyamaa neperuccei: 66<br>Cyamaa neperuccei: 2224                                                                                                    | 220070*****5525                 | И Не определено           | 18-12-2020   | 14:02:00          |           |                      |              |             |            |             |             |                 |            |                |      |   |        |       |               |            |          |          |
| изования пределено 19:12:020 01:800 19:25:00 19:25:00 10 19:25:00 10 10:00 10:25:00 10:25:0  | 515548*****4668                 | И Не определено           | 19-12-2020   | 18:31:00          |           |                      |              |             |            |             |             |                 |            |                | _    |   |        |       |               |            |          |          |
| 131 U Reingadzenen 2 al-1-020 0/2-700 0/2-700 0/2                                                                                                    | 479586*************             | И Не определено           | 19-12-2020   | 21:48:00          |           |                      |              |             |            |             |             |                 | OK         | Отнена         |      |   |        |       |               |            |          |          |
| чалово долгу (пре определено         долгу (пре определено                                                                                                    | 046938 1319<br>407c40*******c79 | И Не определено           | 20-12-2020   | 09:29:00          |           |                      |              |             |            |             |             |                 |            |                |      |   |        |       |               |            |          |          |
| Итого по устройству         Суммаюпераций:         330 Количествоопер.         35           Суммаюписии:         6         6         6         6         6         6         6         6         6         6         6         6         6         6         6         6         6         6         6         6         6         6         6         6         6         6         6         6         6         6         6         6         6         6         6         6         6         6         6         6         6         6         6         6         6         6         6         6         6         6         6         6         6         6         6         6         6         6         6         6         6         6         6         6         6         6         6         6         6         6         6         6         6         6         6         6         6         6         6         6         6         6         6         6         6         6         6         6         6         6         6         6         6         6         6         6         6         6 <td>427040 3075</td> <td>и пе определено</td> <td>20-22-2020</td> <td>05.57.00</td> <td></td> <td></td> <td></td> <td>1 200</td> <td></td> <td>147</td> <td></td> <td>2012200010234</td> <td>1001</td> <td>3000000</td> <td></td> <td></td> <td></td> <td></td> <td></td> <td></td> <td></td> <td></td>                                                                                                    | 427040 3075                     | и пе определено           | 20-22-2020   | 05.57.00          |           |                      |              | 1 200       |            | 147         |             | 2012200010234   | 1001       | 3000000        |      |   |        |       |               |            |          |          |
| Суммакомиссии: 66<br>Сумма клеречислен 2234                                                                                                    |                                 | Итого по устройству       |              | Суммаопераций:    | 3300      | ) Количествоопер     | 35           |             |            |             |             |                 |            |                |      |   |        |       |               |            |          |          |
| Сумма клеречислен 2234                                                                                                    |                                 |                           |              | Суммако миссии:   | 66        | 5                    |              |             |            |             |             |                 |            |                |      |   |        |       |               |            |          |          |
|                                                                                                    |                                 |                           |              | Сумма кперечислен | 3234      | 9                    |              |             |            |             |             |                 |            |                |      |   |        |       |               |            |          |          |
|                                                                                                    |                                 |                           |              |                   |           |                      |              |             |            |             |             |                 |            |                |      |   |        |       |               |            |          |          |
|                                                                                                    |                                 |                           |              |                   |           |                      |              |             |            |             |             |                 |            |                |      |   |        |       |               |            |          |          |
|                                                                                                    |                                 |                           |              |                   |           |                      |              |             |            |             |             |                 |            |                |      |   |        |       |               |            |          |          |

6. В открывшемся списке выбираем «*Столбец E*» (Это столбец где указана Дата операции) и нажимаем «*OK*»

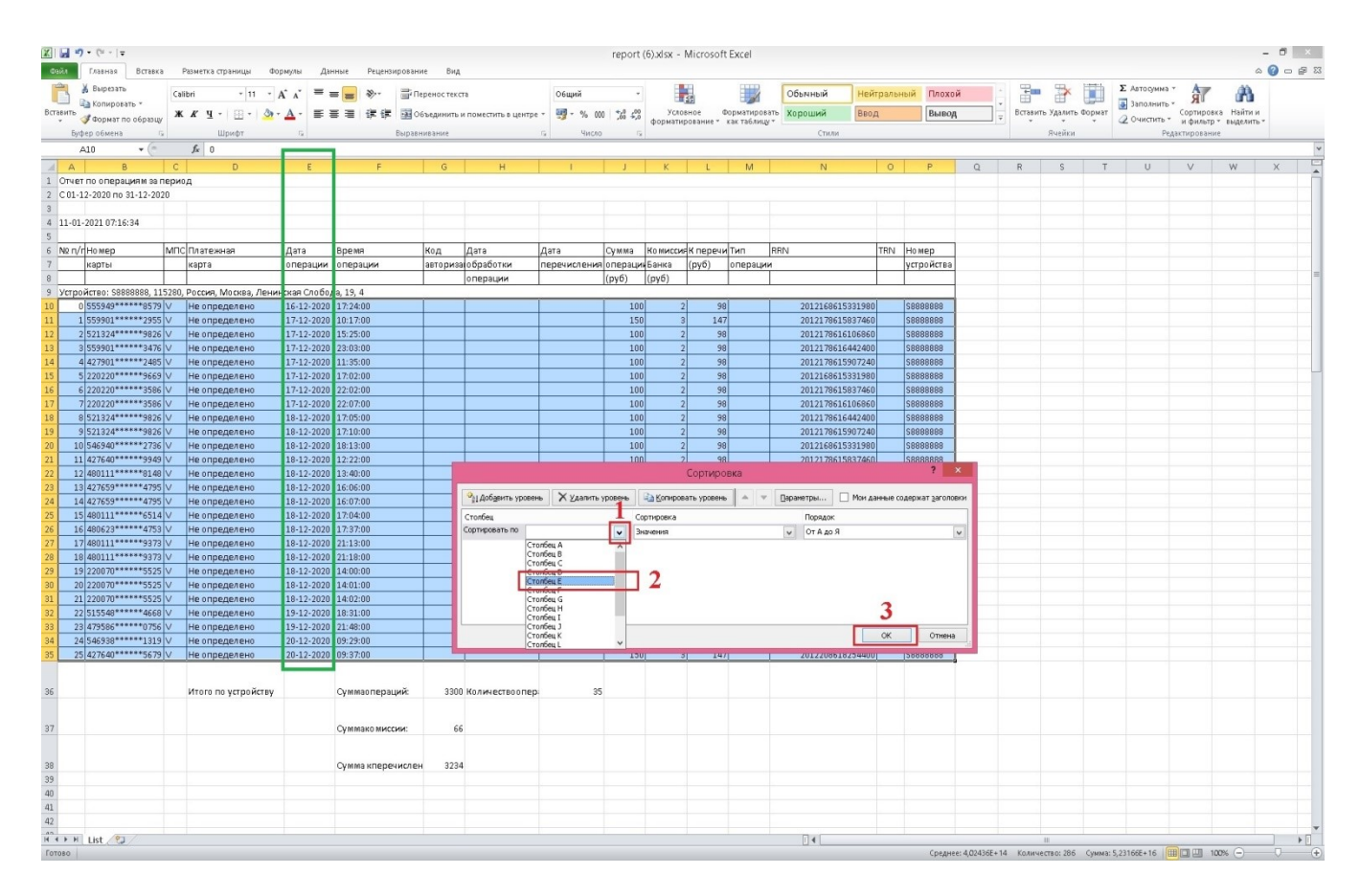

7. В окне «СОРТИРОВКА» нажимаем на кнопку «Добавить уровень», появляется строка «Затем по»

| • (= •   =<br>Главная Вставка | Разметка страницы Фо               | ормулы Дан   | ные Рецензировани                | ке Вид                      |                            |                      | report  | (6).xlsx -  | Microsof   | t Excel     |                       |               |           |                 |   |        |            |        |                                            |             | 6          | - 1 |
|-------------------------------|------------------------------------|--------------|----------------------------------|-----------------------------|----------------------------|----------------------|---------|-------------|------------|-------------|-----------------------|---------------|-----------|-----------------|---|--------|------------|--------|--------------------------------------------|-------------|------------|-----|
| 👗 Вырезать<br>📄 Копировать *  | Calibri • 11 •<br>Ж. К. Ц. • 🔛 • 🌆 |              | = <b>■</b> 参· ■ □<br>■ ■ 律律 函o   | еренос текст<br>Бъединить и | га<br>и поместить в центре | Общий<br>- 📑 - % 000 | *,0 ,00 | Усло        | ал<br>вное | Форматирова | Обычный<br>ть Хороший | Нейтр<br>Ввод | ральный   | Плохой<br>Вывод |   | Встави | ть Удалить | Сормат | Σ Автосумиа<br>Заполнить •<br>2 Очистить • | Сортировк   | а Найти и  |     |
| рер обмена 🖓                  | Шрифт                              | 14           | Выравн                           | ивание                      |                            | Б Чисто              |         | Copiering   | posenie ·  | Kek reoning | Стили                 |               |           |                 |   |        | Ячейки     |        | Pez                                        | актирования | e sedevute |     |
| 410 + (*                      | fx 0                               |              |                                  |                             |                            |                      |         |             |            |             |                       |               |           |                 |   |        |            |        |                                            |             |            | -   |
| B                             | C D                                | F            | F                                | G                           | н                          | 1                    | 1       | K           | E F        | 54          | N                     |               | 0         | P               | 0 | R      | 2          | т      | u                                          | V           | W          | ×   |
| г по операциям за пе          | ериод                              |              |                                  |                             |                            |                      |         | 1 1         |            |             |                       | _             |           |                 | 4 |        |            |        | ÷                                          |             |            |     |
| L2-2020 no 31-12-2020         | )                                  |              |                                  |                             |                            |                      |         |             |            |             |                       |               |           |                 |   |        |            |        |                                            |             |            |     |
|                               |                                    |              |                                  |                             |                            |                      |         |             |            |             |                       |               |           |                 |   |        |            |        |                                            |             |            |     |
| -2021 07:16:34                |                                    |              |                                  |                             |                            |                      |         |             |            |             |                       |               |           |                 |   |        |            |        |                                            |             |            |     |
|                               |                                    |              |                                  |                             |                            |                      |         | _           |            |             |                       |               |           |                 |   |        |            |        |                                            |             |            |     |
| п Номер 🕴                     | МПС Платежная                      | Дата         | Время                            | Код                         | Дата                       | Дата                 | Сумма   | Ко мисси    | К перечи   | и Тип       | RRN                   | 1             | TRN Ho    | мер             |   |        |            |        |                                            |             |            |     |
| карты                         | карта                              | операции     | операции                         | авториза                    | обработки                  | перечисления         | операци | Банка       | (руб)      | операции    |                       |               | уст       | ройства         |   |        |            |        |                                            |             |            |     |
|                               |                                    |              |                                  |                             | операции                   |                      | (руб)   | (руб)       |            |             |                       |               |           |                 |   |        |            |        |                                            |             |            |     |
| йство: \$88888888, 115        | 280, Россия, Москва, Лени          | нская Слобод | 18, 19, 4                        |                             |                            |                      |         |             |            |             |                       |               |           |                 |   |        |            |        |                                            |             |            |     |
| 555949*****8579               | И Не определено                    | 16-12-2020   | 17:24:00                         |                             |                            |                      | 10      | 0 2         | 91         | В           | 20121686153           | 31980         | 58        | 88888           |   |        |            |        |                                            |             |            |     |
| 559901******2955              | И Не определено                    | 17-12-2020   | 10:17:00                         |                             |                            | 8                    | 15      | 0 3         | 14         | 7           | 20121786158           | 37460         | SBI       | 88888           |   |        |            |        |                                            |             |            |     |
| 521324 9826                   | И Не определено                    | 17-12-2020   | 15:25:00                         |                             |                            |                      | 10      | 2           | 91         | 8           | 20121786161           | 06860         | SBI       | 88888           |   |        |            |        |                                            |             |            |     |
| 559901 3476                   | <ul> <li>не определено</li> </ul>  | 17-12-2020   | 23:03:00                         |                             |                            |                      | 10      | 2           | 91         | 8           | 20121786164           | 42400         | 581       | 88888           |   |        |            |        |                                            |             |            |     |
| 42/901*****2485               | И Не определено                    | 17-12-2020   | 11:35:00                         |                             |                            |                      | 10      | 0 2         | 91         | B           | 20121/86159           | 10/240        | 581       | 88888           |   |        |            |        |                                            |             |            |     |
| 220220 9669                   | <ul> <li>не определено</li> </ul>  | 17-12-2020   | 17:02:00                         |                             |                            |                      | 10      | 2           | 90         | 8           | 20121686155           | 31980         | 58        | 88888           |   |        |            |        |                                            |             |            |     |
| 220220 3386                   | <ul> <li>Не определено</li> </ul>  | 17-12-2020   | 22:02:00                         |                             |                            |                      | 10      | 2           |            | 0           | 20121786138           | 05960         | 001       | 00000           |   |        |            |        |                                            |             |            |     |
| 5210220 3300 V                | И Не определено                    | 19.12.2020   | 17:05:00                         |                             |                            |                      | 10      | 0 2         | 20         | 0           | 20121706161           | 142400        | 001       | 00000           |   |        |            |        |                                            |             |            |     |
| 521324 5026                   | И Не определено                    | 18-12-2020   | 17:05:00                         |                             |                            |                      | 10      | 0 2         | 91         | 0           | 20121706164           | 42400         | 50        | 00000           |   |        |            |        |                                            |             |            |     |
| 546940******2736              | И Не определено                    | 18-12-2020   | 19-13-00                         |                             |                            |                      | 10      | 1 2         | 91         | R           | 20121700133           | 31980         | 501       | 88888           |   |        |            |        |                                            |             |            |     |
| 427640******9949              | И Не определено                    | 18,12,2020   | 12:22:00                         |                             |                            |                      | 10      | n 2         | 95         | R           | 20121786158           | 37460         | 58        | 88888           |   |        |            |        |                                            |             |            |     |
| 490111******8148              | И Не определено                    | 18-12-2020   | 13:40:00                         |                             | 1                          |                      |         |             | Сортира    | DBKA        |                       |               |           | ? ×             |   |        |            |        |                                            |             |            |     |
| 427659*****4795               | Ине определено                     | 18-12-2020   | 16:06:00                         |                             |                            | _                    |         |             |            |             |                       |               |           |                 |   |        |            |        |                                            |             |            |     |
| 427659*****4795               | И Не определено                    | 18-12-2020   | 16:07:00                         |                             | Аравить уровен             | ь Худалить у         | ровень  | Копиров     | ать уровен | 6 A V       | Параметры             | Мои дан       | ные содер | кат заголови    | н |        |            |        |                                            |             |            |     |
| 480111******6514              | И Не определено                    | 18-12-2020   | 17:04:00                         |                             | Столбец                    |                      | c       | ортировка   |            |             | Порядок               |               |           |                 |   |        |            |        |                                            |             |            |     |
| 480623*****4753               | И Не определено                    | 18-12-2020   | 17:37:00                         |                             | Сортировать по Сто         | лбец Е               | V 3     | Havening    |            |             | V OT A do S           |               |           |                 | 1 |        |            |        |                                            |             |            |     |
| 480111*****9373               | И Не определено                    | 18-12-2020   | 21:13:00                         |                             | Затен по                   |                      |         | DAUGUARD    |            |             | OT A so 9             |               |           | 1.              |   |        |            |        |                                            |             |            |     |
| 480111*****9373               | И Не определено                    | 18-12-2020   | 21:18:00                         |                             |                            |                      |         | 12-10-19-04 |            |             | e or naon             |               |           | 12              | 8 |        |            |        |                                            |             |            |     |
| 220070*****5525               | И Не определено                    | 18-12-2020   | 14:00:00                         |                             | 2                          |                      |         |             |            |             |                       |               |           |                 |   |        |            |        |                                            |             |            |     |
| 220070*****5525               | И Не определено                    | 18-12-2020   | 14:01:00                         |                             | 4                          |                      |         |             |            |             |                       |               |           |                 |   |        |            |        |                                            |             |            |     |
| 220070*****5525               | И Не определено                    | 18-12-2020   | 14:02:00                         |                             |                            |                      |         |             |            |             |                       |               |           |                 |   |        |            |        |                                            |             |            |     |
| 515548*****4668               | И Не определено                    | 19-12-2020   | 18:31:00                         |                             |                            |                      |         |             |            |             |                       |               |           |                 |   |        |            |        |                                            |             |            |     |
| 479586*****0756               | И Не определено                    | 19-12-2020   | 21:48:00                         |                             |                            |                      |         |             |            |             |                       |               | OK        | Отнена          | i |        |            |        |                                            |             |            |     |
| 546938*****1319               | И Не определено                    | 20-12-2020   | 09:29:00                         |                             |                            |                      |         |             |            |             |                       |               |           | - Third         |   |        |            |        |                                            |             |            |     |
| 427640*****5679               | Ине определено                     | 20-12-2020   | 09:37:00                         | _                           | -                          |                      | 13      | <u>vi a</u> | 14         | 1 1         | 20122086182           | 044001        | 581       | 88888           | _ |        |            |        |                                            |             |            |     |
|                               | Итого по устройству                |              | Суммаопераций:<br>Суммакомиссии: | 3300                        | Количествоопер             | 35                   |         |             |            |             |                       |               |           |                 |   |        |            |        |                                            |             |            |     |
|                               |                                    |              |                                  |                             |                            |                      |         |             |            |             |                       |               |           |                 |   |        |            |        |                                            |             |            |     |
|                               |                                    |              | Сумма кперечислен                | 3234                        |                            |                      |         |             |            |             |                       |               |           |                 |   |        |            |        |                                            |             |            |     |
|                               |                                    |              |                                  |                             |                            |                      |         |             |            |             |                       |               |           |                 |   |        |            |        |                                            |             |            |     |
|                               |                                    |              |                                  |                             |                            |                      |         |             |            |             |                       |               |           |                 |   |        |            |        |                                            |             |            |     |
|                               |                                    |              |                                  |                             |                            |                      |         |             |            |             |                       |               |           |                 |   |        |            |        |                                            |             |            |     |
|                               |                                    |              |                                  |                             |                            |                      |         |             |            |             |                       |               |           |                 |   |        |            |        |                                            |             |            |     |

**8.** В открывшемся списке выбираем «*Столбец F*» (Это столбец где указано Время операции) и нажимаем «*ОК*»

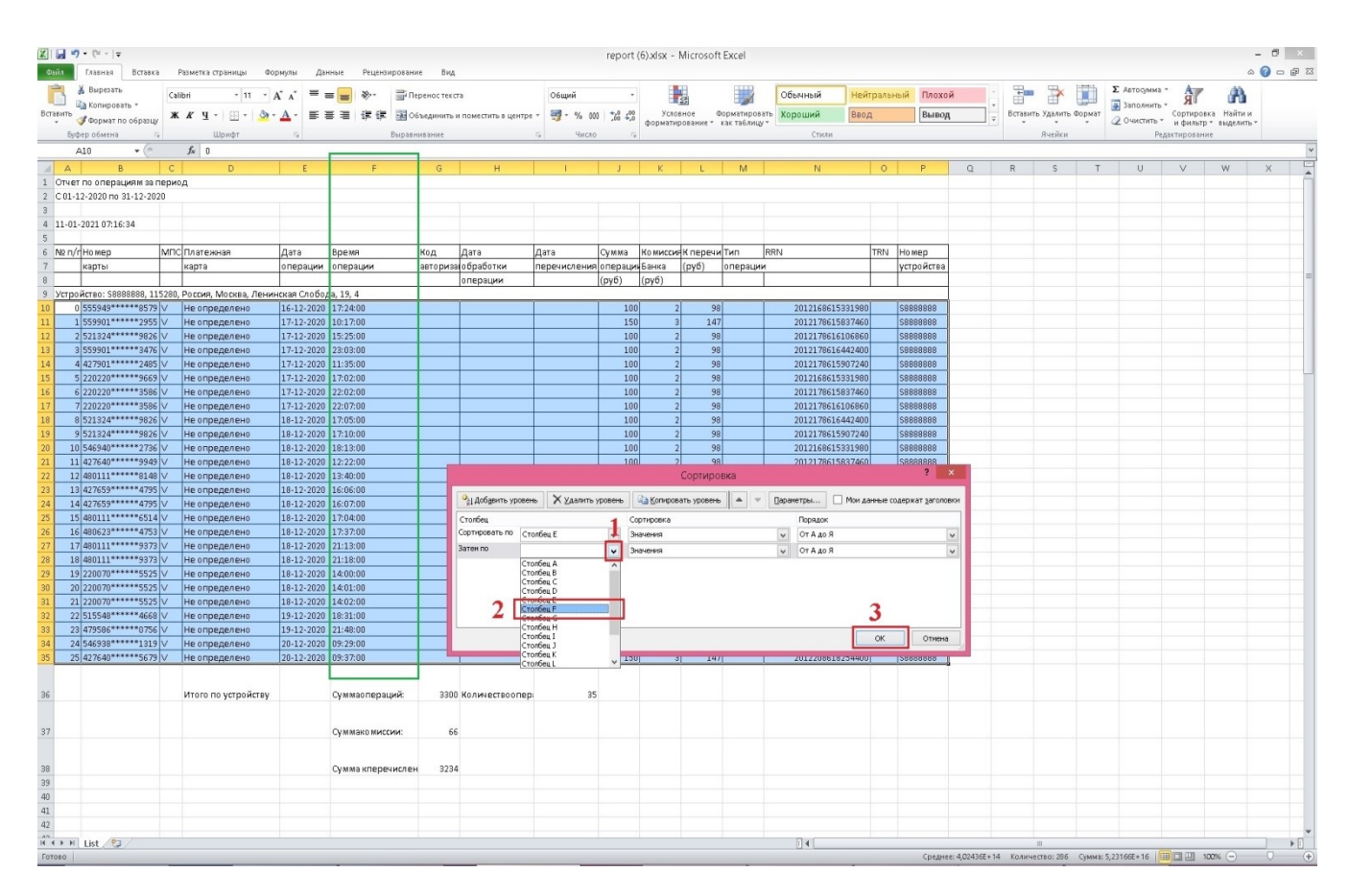

9. После того как выбраны условия сортировки по Столбцам Е, F нажимаем кнопку «ОК»

|          | <b>.</b> 7 | • (% +   =               |       | Разметиа страненны фол | ланияна Пана                      | Perenano para     | ие Вил       |                     |              | report  | (6).xlsx - | Microsoft   | Excel       |             |          |          |                |              |        |             |          |                           |            | -          | 0  | ×<br>a x |
|----------|------------|--------------------------|-------|------------------------|-----------------------------------|-------------------|--------------|---------------------|--------------|---------|------------|-------------|-------------|-------------|----------|----------|----------------|--------------|--------|-------------|----------|---------------------------|------------|------------|----|----------|
| -        |            | Вырезать<br>Копировать * | Cal   | libri v 11 v /         | x <sup>*</sup> x <sup>*</sup> ≡ ≡ | ne Proposition    | еренос текст | 3                   | Общий        |         |            |             |             | Обычный     | Нейт     | ральн    | ый Плохоі      | ،<br>•       |        | • 🏕         |          | Σ Автосумина<br>Заполнить | Â          | A          | -  |          |
| Dure     | 0410       | Формат по образцу        | *     | x d .   ⊞ .   🐼 .      | <u> </u>                          |                   | оъединить и  | поместить в центре  | • • % 000    | ,60 ÷,0 | форматир   | ювание *    | как таблица | корошии     | DROV     |          | рывод          |              | U U U  | ить Удалить | у формат | Q Очистить *              | и фильтр   | выделить * |    |          |
|          | Буф        | ер обмена 5              |       | Шрифт                  | Ge                                | Выравн            | изание       |                     | б Число      | 6       |            |             |             | Стили       |          |          |                |              |        | Ячейки      |          | Pe,                       | актировани |            |    | 100      |
|          | A          | 10 • (*                  |       | Jx U                   | -                                 | -                 |              |                     |              |         |            |             |             |             | _        |          | -              | -            | -      |             | -        |                           |            |            |    | -        |
| -        | A          | B                        | C     | D                      | E                                 | F                 | G            | н                   |              | 1       | K          | L           | M           | N           |          | 0        | Р              | Q            | R      | S           | Т        | 0                         | V          | W          | Х  | -        |
| 2        | C01-1      | 2.2020 po 21.12.202      | ерис  | од                     |                                   |                   |              |                     |              |         |            |             |             |             |          |          |                |              |        |             |          |                           |            |            |    | - 1      |
| 3        | 001-1      |                          |       |                        |                                   |                   |              |                     |              |         |            |             |             |             |          |          |                |              |        |             |          |                           |            |            |    |          |
| 4        | 11-01-     | 2021 07:16:34            |       |                        |                                   |                   |              |                     |              |         |            |             |             |             |          |          |                |              |        |             |          |                           |            |            |    |          |
| 5        |            |                          |       |                        |                                   |                   |              |                     |              |         |            |             |             |             |          |          |                |              |        |             |          |                           |            |            |    |          |
| 6        | Nº ⊓/r     | Номер                    | мпс   | СПлатежная             | Дата                              | Время             | Код          | Дата                | Дата         | Сумма   | Ко миссия  | К перечи    | Тип         | RRN         |          | TRN      | Номер          |              |        |             |          |                           |            |            |    |          |
| 7        | _          | карты                    | _     | карта                  | операции                          | операции          | авториза     | обработки           | перечисления | операци | Банка      | (руб)       | операция    | 1           |          |          | устройства     |              |        |             |          |                           |            |            |    | _        |
| 8        |            |                          |       |                        |                                   |                   |              | операции            |              | (py6)   | (py6)      |             |             |             |          |          |                |              |        |             |          |                           |            |            |    | - 1      |
| 10       | строя      | SS5040********           | 528U, | носсия, москва, Ленин  | 16.12.2020                        | 17.24.00          |              |                     |              | 304     | 1          |             | 1           | 201210001   | 5221000  |          | 0000000        |              |        |             |          |                           |            |            |    | - 1      |
| 11       | 1          | 559901******2955         | V     | Не определено          | 17-12-2020                        | 10:17:00          |              |                     |              | 100     | 2          | 147         | r           | 201210061   | 5927460  |          | 00000000       |              |        |             |          |                           |            |            |    | - 1      |
| 12       | 2          | 521324*****9826          | v     | Не определено          | 17-12-2020                        | 15:25:00          |              |                     |              | 100     | 2          | 98          |             | 201217861   | 6106860  |          | SBBBBBBBB      |              |        |             |          |                           |            |            |    |          |
| 13       | 3          | 559901*****3476          | V     | Не определено          | 17-12-2020                        | 23:03:00          |              |                     |              | 100     | 2          | 98          |             | 201217861   | 6442400  |          | S8888888       |              |        |             |          |                           |            |            |    |          |
| 14       | 4          | 427901******2485         | V     | Не определено          | 17-12-2020                        | 11:35:00          |              |                     |              | 100     | 2          | 98          |             | 201217861   | 5907240  |          | S8888888       |              |        |             |          |                           |            |            |    |          |
| 15       | 5          | 220220******9669         | V     | Не определено          | 17-12-2020                        | 17:02:00          |              |                     |              | 100     | 2          | 98          |             | 201216861   | 5331980  |          | S8888888       |              |        |             |          |                           |            |            |    |          |
| 16       | 6          | 220220******3586         | V     | Не определено          | 17-12-2020                        | 22:02:00          |              | 1                   |              | 100     | 2          | 98          |             | 201217861   | 5837460  |          | S8888888       |              |        |             |          |                           |            |            |    |          |
| 17       | 7          | 220220*****3586          | V     | Не определено          | 17-12-2020                        | 22:07:00          |              |                     |              | 100     | 2          | 98          |             | 201217861   | 6106860  |          | S8888888       |              |        |             |          |                           |            |            |    |          |
| 18       | 8          | 521324 9826              | V     | не определено          | 18-12-2020                        | 17:05:00          |              |                     |              | 100     | 2          | 98          |             | 20121/861   | 6442400  |          | 288888888      |              |        |             |          |                           |            |            |    |          |
| 20       | 10         | 546940*******7726        | V     | Не определено          | 18-12-2020                        | 19:12:00          |              |                     |              | 100     | 2          | 90          |             | 201217861   | 5221990  |          | 00000000       |              |        |             |          |                           |            |            |    |          |
| 21       | 11         | 427640*****9949          | v     | Не определено          | 18-12-2020                        | 12:22:00          |              |                     |              | 100     | 2          | 98          |             | 201217861   | 5837460  |          | SBBBBBBBB      |              |        |             |          |                           |            |            |    |          |
| 22       | 12         | 480111******8148         | v     | Не определено          | 18-12-2020                        | 13:40:00          |              |                     |              |         |            | Сортиро     | вка         |             |          |          | ?              | K            |        |             |          |                           |            |            |    |          |
| 23       | 13         | 427659*****4795          | V     | Не определено          | 18-12-2020                        | 16:06:00          |              |                     |              |         |            |             | 1           | 1           |          |          |                |              |        |             |          |                           |            |            |    |          |
| 24       | 14         | 427659*****4795          | V     | Не определено          | 18-12-2020                        | 16:07:00          |              | оді Добдеить уровен | Х Удалить у  | ровень  | Па Коциров | эть уровень |             | Параметры   | Мон дая  | нные со, | держат заголов | ки           |        |             |          |                           |            |            |    |          |
| 25       | 15         | 480111******6514         | V     | Не определено          | 18-12-2020                        | 17:04:00          |              | Столбец             |              | G       | ртировка   |             |             | Порядок     |          |          |                |              |        |             |          |                           |            |            |    |          |
| 26       | 16         | 480623*****4753          | V     | Не определено          | 18-12-2020                        | 17:37:00          |              | Сортировать по Сто  | n6eu, E      | v 3     | ачения     |             |             | V ОТ А до Я |          |          |                | ~            |        |             |          |                           |            |            |    |          |
| 27       | 17         | 480111*****9373          | V     | Не определено          | 18-12-2020                        | 21:13:00          |              | Затен по Сто        | пбец Р       | v 3     | 10401118   |             |             | V ОТ А до Я |          |          |                | -            |        |             |          |                           |            |            |    |          |
| 28       | 18         | 480111*****9373          | V     | Не определено          | 18-12-2020                        | 21:18:00          |              |                     |              |         |            |             |             |             |          |          |                |              |        |             |          |                           |            |            |    |          |
| 30       | 20         | 220070 5525              | V     | Не определено          | 18-12-2020                        | 14:01:00          |              |                     |              |         |            |             |             |             |          |          |                |              |        |             |          |                           |            |            |    |          |
| 31       | 21         | 220070*****5525          | v     | Не определено          | 18-12-2020                        | 14:02:00          |              |                     |              |         |            |             |             |             |          |          |                |              |        |             |          |                           |            |            |    |          |
| 32       | 22         | 515548*****4668          | V     | Не определено          | 19-12-2020                        | 18:31:00          |              |                     |              |         |            |             |             |             |          | 1        |                |              |        |             |          |                           |            |            |    |          |
| 33       | 23         | 479586******0756         | V     | Не определено          | 19-12-2020                        | 21:48:00          |              |                     |              |         |            |             |             |             |          |          |                |              |        |             |          |                           |            |            |    |          |
| 34       | 24         | 546938*****1319          | V     | Не определено          | 20-12-2020                        | 09:29:00          |              |                     |              |         |            |             |             |             |          | OK       | Отмена         |              |        |             |          |                           |            |            |    |          |
| 35       | 25         | 427640*****5679          | V     | Не определено          | 20-12-2020                        | 09:37:00          | _            |                     |              | 130     | ij 3       | 147         | 1           | 201220861   | 82544001 | _        | 58888888       |              |        |             |          |                           |            |            |    |          |
| 36       |            |                          |       | Итого по устройству    |                                   | Суммаопераций:    | 3300         | Количествоопер:     | 35           |         |            |             |             |             |          |          |                |              |        |             |          |                           |            |            |    |          |
| 37       |            |                          |       |                        |                                   | Суммако миссии:   | 66           |                     |              |         |            |             |             |             |          |          |                |              |        |             |          |                           |            |            |    |          |
| 38<br>39 |            |                          |       |                        |                                   | Сумма кперечислен | 3234         |                     |              |         |            |             |             |             |          |          |                |              |        |             |          |                           |            |            |    |          |
| 40       |            |                          |       |                        |                                   |                   |              |                     |              |         |            |             |             |             |          |          |                |              |        |             |          |                           |            |            |    |          |
| 41       |            |                          |       |                        |                                   |                   |              |                     |              |         |            |             |             |             |          |          |                |              |        |             |          |                           |            |            |    |          |
| 42       |            |                          |       |                        |                                   |                   |              |                     |              |         |            |             |             |             |          |          |                |              |        |             |          |                           |            |            |    | -        |
| 14 4     | F H        | List 🖉                   |       |                        |                                   |                   |              |                     |              |         |            |             |             |             |          |          |                |              |        | 11          |          |                           |            |            |    | •        |
| Гото     | 080        |                          |       |                        |                                   |                   |              |                     |              |         | -          |             |             |             |          |          | Среднее        | : 4,02436E+1 | 4 Коли | чество: 286 | Сумма:   | 5,23166E+16               |            | 2% 🕘       | Ų. | +        |

10. В открывшемся окне «Предупреждение сортировки» выбираем пункт меню «Все данные, похожие...» и нажимаем кнопку «ОК»

| и <b>) - (</b> и -  -<br>Главная                               | вставка                               | Разметка страницы Фо                                | рмулы Дан   | ные Рецензировани                                   | е Вид                               |                         |                                | report               | (6).xlsx -       | Microsof            | t Excel                       |                             |                |            |           |       |                                            |               |                                                  |                      |                                | -<br>0 6 |
|----------------------------------------------------------------|---------------------------------------|-----------------------------------------------------|-------------|-----------------------------------------------------|-------------------------------------|-------------------------|--------------------------------|----------------------|------------------|---------------------|-------------------------------|-----------------------------|----------------|------------|-----------|-------|--------------------------------------------|---------------|--------------------------------------------------|----------------------|--------------------------------|----------|
| 👗 Вырезат<br>🝙 Копиро<br><sup>5</sup> 🍼 Формат<br>Буфер обмені | атъ<br>овать *<br>т по образцу<br>а 5 | Сайbri * 11 * /<br>Ж. К. Ц. *   Ш. *   🎂 *<br>Шрифт |             | = <mark>=</mark> ≫~ 급i Пе<br>■ ■ 译 译 函 Of<br>Выраен | ренос текст<br>њединить и<br>ивание | а<br>поместить в центре | Общий<br>• 🥶 • % 00<br>Б Чисто | -<br>\$\$\$ \$\$\$ 0 | Усто<br>форматир | вное (<br>рование * | Борматироват<br>как таблицу ч | Обымный<br>Короший<br>Стили | Нейтра<br>Ввод | пьный Плоз | сой<br>РА | Bcrae | <ul> <li>Удалит</li> <li>Ячейко</li> </ul> | Б Формат<br>4 | Σ Автосумина<br>Заполнить<br>2 Очистить *<br>Ре, | Сортиров<br>и фильтр | Ка Найти і<br>• выделиті<br>«е | и        |
| A10                                                            | + (m)                                 | fx 0                                                |             |                                                     |                                     |                         |                                |                      |                  |                     |                               |                             |                |            |           |       |                                            |               |                                                  |                      |                                |          |
|                                                                | В                                     | C D                                                 | E           | F                                                   | G                                   | н                       | 1                              | 1                    | K                | L                   | M                             | N                           | (              | D P        | 0         | R     | S                                          | Т             | U                                                | V                    | W                              | 2        |
| ет по опер                                                     | зация и за пе                         | риод                                                |             |                                                     |                                     |                         |                                |                      |                  |                     |                               |                             |                |            |           |       |                                            |               |                                                  |                      |                                |          |
| -12-2020 m                                                     | 0 31-12-2020                          | 1                                                   |             |                                                     |                                     |                         |                                |                      |                  |                     |                               |                             |                |            |           |       |                                            |               |                                                  |                      |                                |          |
|                                                                |                                       |                                                     |             |                                                     |                                     |                         |                                |                      |                  |                     |                               |                             |                |            |           |       |                                            |               |                                                  |                      |                                |          |
| 1-2021 07:1                                                    | 16:34                                 |                                                     |             |                                                     |                                     |                         |                                |                      |                  |                     |                               |                             |                |            |           |       |                                            |               |                                                  |                      |                                |          |
|                                                                |                                       |                                                     |             |                                                     |                                     |                         |                                |                      |                  |                     |                               |                             |                |            |           |       |                                            |               |                                                  |                      |                                |          |
| л/п Номер                                                      | 1                                     | ИПС Платежная                                       | Дата        | BDEMA                                               | Код                                 | Дата                    | Дата                           | Сумма                | Комиссия         | К перечи            | Тип В                         | RN                          | TR             | N Homep    |           |       |                                            |               |                                                  |                      |                                |          |
| карты                                                          |                                       | карта                                               | операции    | операции                                            | авториза                            | обработки               | перечисления                   | операци              | Банка            | (pv6)               | операции                      |                             |                | устройств  | a         |       |                                            |               |                                                  |                      |                                |          |
|                                                                |                                       |                                                     |             |                                                     |                                     | операции                |                                | (006)                | (pv6)            | 0.7-7               |                               |                             |                |            | -         |       |                                            |               |                                                  |                      |                                |          |
| ройство: S8                                                    | 8888888.115                           | 280. Россия. Москва. Ленин                          | ская Слобол | na. 19. 4                                           |                                     |                         |                                | 10.7.7               | 10.7.7           |                     |                               |                             |                |            |           |       |                                            |               |                                                  |                      |                                |          |
| 0 555949*                                                      | ******8579                            | И Не определено                                     | 16-12-2020  | 17:24:00                                            |                                     |                         |                                | 10                   | 0 2              | 98                  |                               | 2012168615                  | 331000         | S8888888   |           |       |                                            |               |                                                  |                      |                                |          |
| 1 559901**                                                     | *****2955                             | / Не определено                                     | 17-12-2020  | 10:17:00                                            |                                     |                         |                                | 15                   | 0 3              | 14                  | 7                             | 2012168615                  | 331010         | S8888888   | 1         |       |                                            |               |                                                  |                      |                                |          |
| 2 521324*                                                      | *****9826                             | И Не определено                                     | 17-12-2020  | 15:25:00                                            |                                     |                         |                                | 10                   | 0 2              | 91                  |                               | 2012168615                  | 331020         | 588888888  | 1         |       |                                            |               |                                                  |                      |                                |          |
| 3 559901*                                                      | *****3476                             | / Не определено                                     | 17,12,2020  | 23:03:00                                            |                                     |                         | -                              | 10                   | 0 2              | 9                   |                               | 2012168615                  | 331030         | 588888888  | 1         |       |                                            |               |                                                  |                      |                                |          |
| 4 427901*                                                      | 200.048888                            | / Не определено                                     | 17,12,2020  | 11-25-00                                            |                                     |                         |                                | 10                   | 0 2              | 9                   |                               | 2012169615                  | 221040         | 00000000   |           |       |                                            |               |                                                  |                      |                                |          |
| 5 220220*                                                      | P339*****                             | И Не определено                                     | 17-12-2020  | 17:02:00                                            | -                                   |                         |                                | 10                   | 0 2              | 96                  |                               | 2012168615                  | 331050         | SRRRRRRR   | 1         |       |                                            |               |                                                  |                      |                                |          |
| 6 220220                                                       | *****2596                             | Ие определено                                       | 17-12-2020  | 22:02:00                                            | -                                   |                         | 7                              | 10                   | 0 2              | 9                   |                               | 2012169615                  | 221060         | 00000000   |           |       |                                            |               |                                                  |                      |                                |          |
| 7 220220                                                       | 3300                                  | Ив определено                                       | 17-12-2020  | 22:02:00                                            |                                     |                         |                                | 10                   | 0 2              |                     |                               | 2012160615                  | 221070         | 00000000   |           |       |                                            |               |                                                  |                      |                                |          |
| 0 521224                                                       | 0000                                  | Исопределено                                        | 19 12 2020  | 17:05:00                                            |                                     |                         |                                | 10                   | 0 2              |                     |                               | 2012100013                  | 221000         | 00000000   |           |       |                                            |               |                                                  |                      |                                |          |
| 0 521324                                                       | 7020 ·                                | Исстределено                                        | 10.12.2020  | 17:03:00                                            |                                     |                         |                                | 10                   | 0 2              | 20                  |                               | 2012160615                  | 221000         | 00000000   | -         |       |                                            |               |                                                  |                      |                                |          |
| 5 521524                                                       | 7020                                  | и не определено                                     | 10-12-2020  | 17:10:00                                            | -                                   |                         |                                | 10                   | 2                |                     |                               | 2012166613                  | 2211020        | 20000000   |           |       |                                            |               |                                                  |                      |                                |          |
| 10 546940*                                                     | 2/36                                  | и не определено                                     | 18-12-2020  | 18:13:00                                            |                                     |                         |                                | 10                   | 0 2              | 98                  |                               | 2012168615                  | 331100         | 58888888   | -         |       |                                            |               |                                                  |                      |                                |          |
| 11 42/640**                                                    | 9949                                  | И не определено                                     | 18-12-2020  | 12:22:00                                            |                                     |                         |                                | 10                   | 0 2              | 98                  |                               | 2012168615                  | 331110         | 288888888  | -         |       |                                            |               |                                                  |                      |                                |          |
| 12 480111*                                                     | 8148                                  | И не определено                                     | 18-12-2020  | 13:40:00                                            |                                     |                         |                                | 10                   | 0 2              | 98                  | 1                             | 2012168615                  | 331120         | \$88888888 | -         |       |                                            |               |                                                  |                      |                                |          |
| 13 427659**                                                    | 4/95                                  | и не определено                                     | 18-12-2020  | 16:06:00                                            |                                     |                         |                                | Пре                  | алирежае         | ние сорт            | ировки                        | ? × 1615                    | 331130         | 288888888  | -         |       |                                            |               |                                                  |                      |                                |          |
| 14 427659*                                                     | 4795                                  | И Не определено                                     | 18-12-2020  | 16:07:00                                            |                                     |                         |                                |                      |                  |                     |                               | 1615                        | 331140         | \$88888888 | -         |       |                                            |               |                                                  |                      |                                |          |
| 15 480111*                                                     | 6514                                  | Ие определено                                       | 18-12-2020  | 17:04:00                                            |                                     |                         |                                | Сортиров             | KA DO STONY K    | лючу ноже           | т не дать ожил                | aemaix 1615                 | 331150         | 58888888   |           |       |                                            |               |                                                  |                      |                                |          |
| 16 480623*                                                     | 4753                                  | И Не определено                                     | 18-12-2020  | 17:37:00                                            |                                     |                         |                                | текстовы             | й формат:        | interior opene      |                               | 615                         | 331160         | \$8888888  |           |       |                                            |               |                                                  |                      |                                |          |
| 17 480111*                                                     | *****9373                             | Ие определено                                       | 18-12-2020  | 21:13:00                                            |                                     |                         |                                | Столбец В            |                  |                     |                               | 1615                        | 331170         | \$8888888  | -         |       |                                            |               |                                                  |                      |                                |          |
| 18 480111*                                                     | 9373                                  | И Не определено                                     | 18-12-2020  | 21:18:00                                            |                                     |                         | 1                              | Contunes             | ath.             |                     |                               | 615                         | 331180         | \$8888888  | -         |       |                                            |               |                                                  |                      |                                |          |
| 19 220070*                                                     | ******5525                            | И Не определено                                     | 18-12-2020  | 14:00:00                                            |                                     |                         | 1                              | DC6 AG               | нные, похож      | на числа            | как унсла;                    | 1615                        | 331190         | S8888888   | -         |       |                                            |               |                                                  |                      |                                |          |
| 20 220070*                                                     | *****5525                             | И Не определено                                     | 18-12-2020  | 14:01:00                                            |                                     |                         |                                |                      |                  | annois a Ter        | ccrobon gopna                 | 1615                        | 331200         | \$8888888  | -         |       |                                            |               |                                                  |                      |                                |          |
| 21 220070*                                                     | *****5525                             | И Не определено                                     | 18-12-2020  | 14:02:00                                            |                                     | -                       |                                | 1 4 L                | UK               | Отмен               | a Subai                       | Ka 615                      | 331210         | \$8888888  |           |       |                                            |               |                                                  |                      |                                |          |
| 22 515548*                                                     | ***** 4668                            | И Не определено                                     | 19-12-2020  | 18:31:00                                            |                                     |                         |                                |                      | 1 -              |                     | 1 1                           | J615                        | 331220         | S8888888   |           |       |                                            |               |                                                  |                      |                                |          |
| 23 479586*                                                     | *****0756                             | И Не определено                                     | 19-12-2020  | 21:48:00                                            | -                                   |                         |                                | 10                   | 0 2              | 90                  |                               | 2012168615                  | 331230         | S8888888   |           |       |                                            |               |                                                  |                      |                                |          |
| 24 546938*                                                     | 1319                                  | И Не определено                                     | 20-12-2020  | 09:29:00                                            |                                     |                         |                                | 15                   | 0 3              | 14                  | 7                             | 2012168615                  | 331240         | \$8888888  |           |       |                                            |               |                                                  |                      |                                |          |
| 25 427640*                                                     | *****5679                             | Ие определено                                       | 20-12-2020  | 09:37:00                                            |                                     |                         |                                | 15                   | 0 3              | 14                  | 7                             | 2012168615                  | 331250         | \$8888888  |           |       |                                            |               |                                                  |                      |                                |          |
|                                                                |                                       | Итого по устройству                                 |             | Суммаопераций:                                      | 3300                                | Количествоопер          | 35                             |                      |                  |                     |                               |                             |                |            |           |       |                                            |               |                                                  |                      |                                |          |
|                                                                |                                       |                                                     |             | Суммако миссии:                                     | 66                                  |                         |                                |                      |                  |                     |                               |                             |                |            |           |       |                                            |               |                                                  |                      |                                |          |
|                                                                |                                       |                                                     |             | Сумма кперечислен                                   | 3234                                |                         |                                |                      |                  |                     |                               |                             |                |            |           |       |                                            |               |                                                  |                      |                                |          |
|                                                                |                                       |                                                     |             |                                                     |                                     |                         |                                |                      |                  |                     |                               |                             |                |            |           |       |                                            |               |                                                  |                      |                                |          |
|                                                                |                                       |                                                     |             |                                                     |                                     |                         |                                |                      |                  |                     |                               |                             |                |            |           |       |                                            |               |                                                  |                      |                                |          |
|                                                                |                                       |                                                     |             |                                                     |                                     |                         |                                |                      |                  |                     |                               |                             |                |            |           |       |                                            |               |                                                  |                      |                                |          |
|                                                                |                                       |                                                     |             |                                                     |                                     |                         |                                |                      |                  |                     |                               |                             |                |            |           |       |                                            |               |                                                  |                      |                                |          |

## 11. В открывшемся окне «Предупреждение сортировки» выбираем пункт меню «Все данные, похожие...» и нажимаем кнопку «ОК»

| а с) • (з • ) ↓<br>Газаная В/ | 72642     | Разметка страницы фо     | омина Лаа                                                              | once Petreburghana | е Вил     |                    |                      | report    | (6).xlsx -    | Microsof    | Excel         |               |         |        |                    |    |        |           |        |               |           | G         | - 0 |
|-------------------------------|-----------|--------------------------|------------------------------------------------------------------------|--------------------|-----------|--------------------|----------------------|-----------|---------------|-------------|---------------|---------------|---------|--------|--------------------|----|--------|-----------|--------|---------------|-----------|-----------|-----|
| Копировать                    | C         |                          | да <sup>*</sup> да <sup>*</sup><br>Да <sup>*</sup> да <sup>*</sup> ≡ а |                    | реностекс | та                 | Общий<br>• • • • • • | •,0 ,00   | Усло          | SHOE C      | Сорматирова   | Обычный       | Ней     | гральн | ый Плохой<br>Вывол |    | Bcrase | ть Удалит | Формат | Σ Автосумма ч | Сортировк | а Найти и |     |
| 🝼 Формат по об                | разцу     | х <b>х</b> д . 🖂 . 🚾 .   | <u> </u>                                                               |                    | рединить  | WINNECTHIDE GENTLE |                      | ,00 *,0   | формати       | рование *   | как таблицу   | * Nopound     | DUOK    | •      | Donoch             | ¥. | *      |           |        | Q Очистить *  | и фильтр  | выделить  |     |
| Буфер обмена                  | G( )      | Шрифт                    | Ge.                                                                    | Выравн             | ивание    |                    | ба Число             |           | d             |             |               | Стили         |         |        |                    |    | _      | Ячейки    |        | Ред           | ктировани |           |     |
| A10 •                         | (*        | J <sub>N</sub> 0         |                                                                        |                    | _         |                    |                      |           |               |             |               |               |         |        |                    |    |        |           |        |               |           |           |     |
| A B                           | C         | D                        | E                                                                      | F                  | G         | Н                  | 1                    | J         | K             | L           | M             | N             |         | 0      | Р                  | Q  | R      | S         | Т      | U             | V         | W         | ×   |
| тчет по операция              | а за пери | юд                       |                                                                        |                    |           |                    |                      |           |               |             |               |               |         |        |                    |    |        |           |        |               |           |           |     |
| 01-12-2020 no 31-1            | 2-2020    |                          |                                                                        |                    |           |                    |                      |           |               |             |               |               |         |        |                    |    |        |           |        |               |           |           |     |
| 1.01.2021.07:16:24            |           |                          |                                                                        |                    |           |                    |                      |           |               |             |               |               |         |        |                    |    |        |           |        |               |           |           |     |
| 1.01-2021 07:10:54            |           |                          |                                                                        |                    |           |                    |                      |           |               |             |               |               |         |        |                    |    |        |           |        |               |           |           |     |
| е п/п Номер                   | MU        | СПлатежная               | Дата                                                                   | Время              | Код       | Дата               | Дата                 | Сумма     | Комисси       | К перечи    | Тип           | RRN           |         | TRN    | Номер              |    |        |           |        |               |           |           |     |
| карты                         |           | карта                    | операции                                                               | операции           | авториза  | обработки          | перечисления         | операци   | Банка         | (руб)       | операции      |               |         |        | устройства         |    |        |           |        |               |           |           |     |
|                               |           |                          |                                                                        |                    |           | операции           |                      | (руб)     | (руб)         |             |               |               |         |        |                    |    |        |           |        |               |           |           |     |
| стройство: \$888888           | 8, 115280 | ), Россия, Москва, Ления | нская Слобо,                                                           | ца, 19, 4          |           |                    |                      |           |               |             |               |               |         |        |                    |    |        |           |        |               |           |           |     |
| 0 555949*****                 | 8579 🗸    | Не определено            | 16-12-2020                                                             | 17:24:00           |           |                    |                      | 10        | 0 2           | 98          |               | 201216861     | 5331000 |        | \$8888888          |    |        |           |        |               |           |           |     |
| 1 559901******                | 2955 🗸    | Не определено            | 17-12-2020                                                             | 10:17:00           |           |                    |                      | 15        | ) 3           | 141         | r             | 201216861     | 5331010 |        | \$8888888          |    |        |           |        |               |           |           |     |
| 2 521324*****                 | 9826 V    | Не определено            | 17-12-2020                                                             | 15:25:00           |           |                    |                      | 10        | 0 2           | 98          |               | 201216861     | 5331020 |        | \$8888888          |    |        |           |        |               |           |           |     |
| 3 559901*****                 | 3476 V    | Не определено            | 17-12-2020                                                             | 23:03:00           |           |                    |                      | 10        | 0 2           | 98          |               | 201216861     | 5331030 |        | S8888888           |    |        |           |        |               |           |           |     |
| 4 427901******                | 2485 V    | Не определено            | 17-12-2020                                                             | 11:35:00           |           |                    |                      | 10        | 0 2           | 98          | 1             | 201216861     | 5331040 |        | S8888888           |    |        |           |        |               |           |           |     |
| 5 220220******                | 9669 🗸    | Не определено            | 17-12-2020                                                             | 17:02:00           |           |                    |                      | 10        | 2             | 98          | 1             | 201216861     | 5331050 |        | 58888888           |    |        |           |        |               |           |           |     |
| 6 220220******                | 3586 ∨    | Не определено            | 17-12-2020                                                             | 22:02:00           |           |                    |                      | 10        | 0 2           | 98          |               | 201216861     | 5331060 |        | 58888888           |    |        |           |        |               |           |           |     |
| 7 220220******                | 3586 ∨    | Не определено            | 17-12-2020                                                             | 22:07:00           |           |                    |                      | 10        | 0 2           | 98          |               | 201216861     | 5331070 |        | \$8888888          |    |        |           |        |               |           |           |     |
| 8 521324                      | 9826 V    | Не определено            | 18-12-2020                                                             | 17:05:00           |           |                    |                      | 10        |               | 98          |               | 201216861     | 5331080 |        | 58888888           |    |        |           |        |               |           |           |     |
| 9 521324                      | 9826 V    | не определено            | 18-12-2020                                                             | 17:10:00           |           |                    |                      | 10        | 1 2           | 98          |               | 201216861     | 5331090 |        | 58888888           |    |        |           |        |               |           |           |     |
| 10 546940                     | 2735 V    | не определено            | 18-12-2020                                                             | 18:13:00           |           |                    |                      | 10        |               | 90          |               | 201216861     | 5331100 |        | 588888888          |    |        |           |        |               |           |           |     |
| 12 400111******               | 01 40 V   | Не определено            | 10-12-2020                                                             | 12:22:00           |           |                    |                      | 10        |               | 90          |               | 201216061     | 5331110 |        | 20000000           |    |        |           |        |               |           |           |     |
| 12 400111                     | 4795 1/   | Не определено            | 10-12-2020                                                             | 16:06:00           | <u> </u>  |                    |                      | 10        | <u> </u>      | 30          |               | 201216061     | 5331120 |        | 00000000           |    |        |           |        |               |           |           |     |
| 14 427659******               | 4795 V    | Не определено            | 18,12,2020                                                             | 16:07:00           |           |                    |                      | Пре       | дупрежде      | ние сорт    | ировки        | ? × .         | 5331130 |        | 00000000           |    |        |           |        |               |           |           |     |
| 15 480111******               | 6514 V    | Не определено            | 18-12-2020                                                             | 17:04:00           |           |                    |                      | Сортиров  | ca no stony a | DOWN NOWE   | He Aath Own   | A3695-02      | 5331150 |        | 588888888          |    |        |           |        |               |           |           |     |
| 16 480623******               | 4753 V    | Не определено            | 18-12-2020                                                             | 17:37:00           |           |                    |                      | результа  | ов, так как   | некоторые   | исла в нен ие | еют (61       | 5331160 |        | 58888888           |    |        |           |        |               |           |           |     |
| 17 480111******               | 9373 🗸    | Не определено            | 18-12-2020                                                             | 21:13:00           |           |                    |                      | Столбец В | и формат:     |             |               | 161           | 5331170 |        | 58888888           |    |        |           |        |               |           |           |     |
| 18 480111******               | 9373 V    | Не определено            | 18-12-2020                                                             | 21:18:00           |           |                    | 1                    | Сортиров  | ать           |             |               | :61           | 5331180 |        | S8888888           |    |        |           |        |               |           |           |     |
| 19 220070******               | 5525 V    | Не определено            | 18-12-2020                                                             | 14:00:00           |           |                    | 1                    | е все да  | нные, похож   | ие на числа | как унсла     | 161           | 5331190 |        | \$8888888          |    |        |           |        |               |           |           |     |
| 20 220070*****                | 5525 V    | Не определено            | 18-12-2020                                                             | 14:01:00           |           |                    |                      | 94400     | A MACOCENE A  | ANNOS B TO  | стовон форм   | ате раздельно | 5331200 |        | S8888888           |    |        |           |        |               |           |           |     |
| 21 220070******               | 5525 V    | Не определено            | 18-12-2020                                                             | 14:02:00           |           |                    |                      | 2         | OK            | Отнен       | <u>C</u> npa  | вка 61        | 5331210 |        | \$8888888          |    |        |           |        |               |           |           |     |
| 22 515548*****                | 4668 🗸    | Не определено            | 19-12-2020                                                             | 18:31:00           |           |                    |                      |           | -             | -           | 1             |               | 5331220 |        | S8888888           |    |        |           |        |               |           |           |     |
| 23 479586*****                | 0756 V    | Не определено            | 19-12-2020                                                             | 21:48:00           |           |                    |                      | 10        | 2             | 98          | 1             | 201216861     | 5331230 |        | 58888888           |    |        |           |        |               |           |           |     |
| 24 546938*****                | 1319 V    | Не определено            | 20-12-2020                                                             | 09:29:00           |           |                    |                      | 15        | 3 3           | 14          |               | 201216861     | 5331240 |        | 58888888           |    |        |           |        |               |           |           |     |
| 25 427640******               | 5679 V    | Не определено            | 20-12-2020                                                             | 09:37:00           |           |                    |                      | 15        | 0 3           | 14:         |               | 201216861     | 5331250 |        | 58888888           |    |        |           |        |               |           |           |     |
|                               |           | Итого по устройству      |                                                                        | Суммаопераций:     | 3300      | ) Количествоопер   | 35                   |           |               |             |               |               |         |        |                    |    |        |           |        |               |           |           |     |
|                               |           |                          |                                                                        | Суммако миссии:    | 66        | 5                  |                      |           |               |             |               |               |         |        |                    |    |        |           |        |               |           |           |     |
|                               |           |                          |                                                                        | Сумма кперечислен  | 3234      | 1                  |                      |           |               |             |               |               |         |        |                    |    |        |           |        |               |           |           |     |
|                               |           |                          |                                                                        |                    |           |                    |                      |           |               |             |               |               |         |        |                    |    |        |           |        |               |           |           |     |
|                               |           |                          |                                                                        |                    |           |                    |                      |           |               |             |               |               |         |        |                    |    |        |           |        |               |           |           |     |
|                               |           |                          |                                                                        |                    |           |                    |                      |           |               |             |               |               |         |        |                    |    |        |           |        |               |           |           |     |
|                               |           |                          |                                                                        |                    |           |                    |                      |           |               |             |               | 200           |         |        |                    |    |        |           |        |               |           |           |     |

## 12. На экране видим результат сортировки по Дате и Времени операции.

| A        | В                        | С        | D                      | F                   | F                 | G         | Н              | I            | 1        | К        | 1       | M       | N                                                                                                    | 0           | Р          |
|----------|--------------------------|----------|------------------------|---------------------|-------------------|-----------|----------------|--------------|----------|----------|---------|---------|----------------------------------------------------------------------------------------------------|-------------|------------|
| 1 OT4    | ет по операциям за пе    | -<br>nun | л                      |                     |                   |           |                |              |          |          |         |         |                                                                                                    |             |            |
| 2 C 01   | -12-2020 po 21-12-2020   |          | м                      |                     |                   |           |                |              |          |          |         |         |                                                                                                    |             |            |
| 3        | 11 1010110 01 11 1010    |          |                        |                     |                   |           |                |              |          |          |         |         |                                                                                                    |             |            |
| J 11-0   | 1-2021 07:16:34          |          |                        |                     |                   |           |                |              |          |          |         |         |                                                                                                    |             |            |
| 5        | 1 2021 07.10.04          |          |                        |                     |                   |           |                |              |          |          |         |         |                                                                                                    |             |            |
| 6 NO 0   | /r Homon                 | ADC      | Партоницая             | /Joza               | Boowa             | Kon       | /loto          | /loro        | Oummo    | Komuccur | Knonouu | THE     | PPN                                                                                                    | TEN         | Homon      |
| 7        | карты                    | 1110     | Panta                  | O DED SU MM         | openni            | aptoniasa | обработки      | перецистения | onensuus | Eaura    | (nyb)   | onensuu | In the second second se |             | VETROMETRS |
| <i>.</i> | Kapibi                   | -        | Rapia                  | onepagere           | операции          | abrophisa | операции       | перечнотении | (DUD)    | (nufi)   | (990)   | операци |                                                                                                    | -           | yerponerse |
| 9 Vere   | overno: 00000000 115     | 200      | Deceura Mecurea Journa | Internation Charles | 19 19 4           |           | Топерации      |              | I(PYO)   | I(Pyo)   |         |         |                                                                                                    | 1           | 1          |
| 0        | 0 555949******9579       | /        | Не опреледено          | 16-12-2020          | 17:24:00          |           |                |              | 100      | 2        | 90      |         | 2012169615221000                                                                                                    | <u> </u>    | 00000000   |
| 11       | 1 559901******2955       | ,        | Не определено          | 17 12 2020          | 10:17:00          |           |                |              | 150      | 2        | 107     |         | 2012160615331666                                                                                                    | -           | 00000000   |
| 2        | 4 427901******2495       | ,        | Не определено          | 17-12-2020          | 11.25.00          |           |                | ~            | 100      | 2        | 147     |         | 2012100013331010                                                                                                    |             | 00000000   |
| .2       | 4 427501 2405 C          | ,        | Не определено          | 17-12-2020          | 15:35:00          |           |                |              | 100      | 2        | 20      |         | 2012168613331040                                                                                                    | -           | 00000000   |
|          | E 000000******0000       | ,        | не определено          | 17-12-2020          | 13.23.00          |           |                | 0            | 100      | 2        | 20      |         | 2012168613551020                                                                                                    |             | 50000000   |
| C        | 6 220220 3663            | ,        | Не определено          | 17 12 2020          | 22:02:00          |           |                |              | 100      | 2        | 90      | -       | 2012160615351050                                                                                                    | <u> </u>    | 00000000   |
| .5       | 7 220220 3586            | <u></u>  | не определено          | 17-12-2020          | 22:02:00          |           |                |              | 100      | 2        | 98      | -       | 2012168615331060                                                                                                    |             | 588888888  |
| .0       | 2 EE0001******047C       | ,        | не определено          | 17-12-2020          | 22.07.00          |           |                |              | 100      | 2        | 50      | -       | 2012168613551070                                                                                                    | (           | 00000000   |
|          | 3 333301 3476            | <u>,</u> | Не определено          | 19 12 2020          | 23:03:00          |           |                |              | 100      | 2        | 30      |         | 2012166615331030                                                                                                    | <b>й</b> —— | 00000000   |
| · · ·    | 2 400111******0140       | ,        | не определено          | 18-12-2020          | 12.22.00          |           |                |              | 100      | 2        | 20      | -       | 2012168613551110                                                                                                    |             | 50000000   |
|          | 0 220070******55525      | ,        | не определено          | 10-12-2020          | 13:40:00          |           |                |              | 100      | 2        | 20      |         | 2012160615551120                                                                                                    | <u> </u>    | 50000000   |
|          | 9 220070 5525            | ,        | не определено          | 18-12-2020          | 14:00:00          |           |                |              | 150      | 3        | 147     |         | 2012168615331190                                                                                                    |             | 58888888   |
|          | 20 220070******5525      |          | не определено          | 18-12-2020          | 14:01:00          |           |                |              | 200      | 4        | 196     | -       | 2012168615331200                                                                                                    |             | 58888888   |
|          | 2 423050******5525       | ,        | не определено          | 18-12-2020          | 14:02:00          |           |                |              | 200      | 4        | 196     |         | 2012168615331210                                                                                                    | <u> </u>    | 58888888   |
| .3 .     | 4/95                     |          | не определено          | 18-12-2020          | 16:06:00          |           |                |              | 200      | 4        | 196     |         | 2012168615331130                                                                                                    |             | 58888888   |
| .4 .     | 4 427659***** 4795       |          | не определено          | 18-12-2020          | 16:07:00          |           |                |              | 200      | 4        | 196     |         | 2012168615331140                                                                                                    | <u> </u>    | 58888888   |
| .5       | 15 480111*************** | <u> </u> | не определено          | 18-12-2020          | 17:04:00          |           |                |              | 200      | 4        | 196     |         | 2012168615331150                                                                                                    |             | 58888888   |
| :6       | 8 521324*****9826        | /        | не определено          | 18-12-2020          | 17:05:00          |           |                |              | 100      | 2        | 98      |         | 2012168615331080                                                                                                    |             | 58888888   |
|          | 9 521324*****9826        | /        | Не определено          | 18-12-2020          | 17:10:00          |           |                |              | 100      | 2        | 98      |         | 2012168615331090                                                                                                    |             | 58888888   |
| .8 :     | .6 480623*****4753       | /        | Не определено          | 18-12-2020          | 17:37:00          |           |                |              | 100      | 2        | 98      |         | 2012168615331160                                                                                                    | <u> </u>    | 58888888   |
| .9       | .0 546940*****2736       | /        | не определено          | 18-12-2020          | 18:13:00          |           |                |              | 100      | 2        | 98      |         | 2012168615331100                                                                                                    |             | 58888888   |
|          | .7 480111******9373      | /        | Не определено          | 18-12-2020          | 21:13:00          |           |                |              | 100      | 2        | 98      |         | 2012168615331170                                                                                                    | <u> </u>    | 58888888   |
| 1 :      | 8 480111*****9373        | <u> </u> | Не определено          | 18-12-2020          | 21:18:00          |           |                |              | 100      | 2        | 98      |         | 2012168615331180                                                                                                    | <u> </u>    | 58888888   |
| 12 :     | 2 515548*****4668        | <u> </u> | Не определено          | 19-12-2020          | 18:31:00          |           |                |              | 100      | 2        | 98      | -       | 2012168615331220                                                                                                    |             | 58888888   |
| 13 1     | 23 479586*****0756       | /        | Не определено          | 19-12-2020          | 21:48:00          |           |                |              | 100      | 2        | 98      |         | 2012168615331230                                                                                                    | <u> </u>    | 58888888   |
| 34 3     | 24 546938*****1319       | /        | Не определено          | 20-12-2020          | 09:29:00          |           |                |              | 150      | 3        | 147     |         | 2012168615331240                                                                                                    |             | 58888888   |
| 15 :     | 25 427640*****5679       | /        | Не определено          | 20-12-2020          | 09:37:00          |           |                |              | 150      | 3        | 147     |         | 2012168615331250                                                                                                    |             | 58888888   |
|          |                          |          |                        |                     |                   |           |                |              |          |          |         |         |                                                                                                    |             |            |
| c        |                          |          | Итого по истройстви    |                     | Олимаалераций     | 2200      | Колицествоолер | 25           |          |          |         |         |                                                                                                    |             |            |
|          |                          |          | иното по устроиству    |                     | сультаоперации.   | 5500      | ecisoonep      | 53           |          |          |         |         |                                                                                                    |             |            |
|          |                          |          |                        |                     |                   |           |                |              |          |          |         |         |                                                                                                    |             |            |
| 37       |                          |          |                        |                     | Суммако миссии:   | 66        |                |              |          |          |         |         |                                                                                                    |             |            |
|          |                          |          |                        |                     |                   |           |                |              |          |          |         |         |                                                                                                    |             |            |
|          |                          |          |                        |                     |                   |           |                |              |          |          |         |         |                                                                                                    |             |            |
| 38       |                          |          |                        |                     | Сумма кперечислен | 3234      |                |              |          |          |         |         |                                                                                                    |             |            |